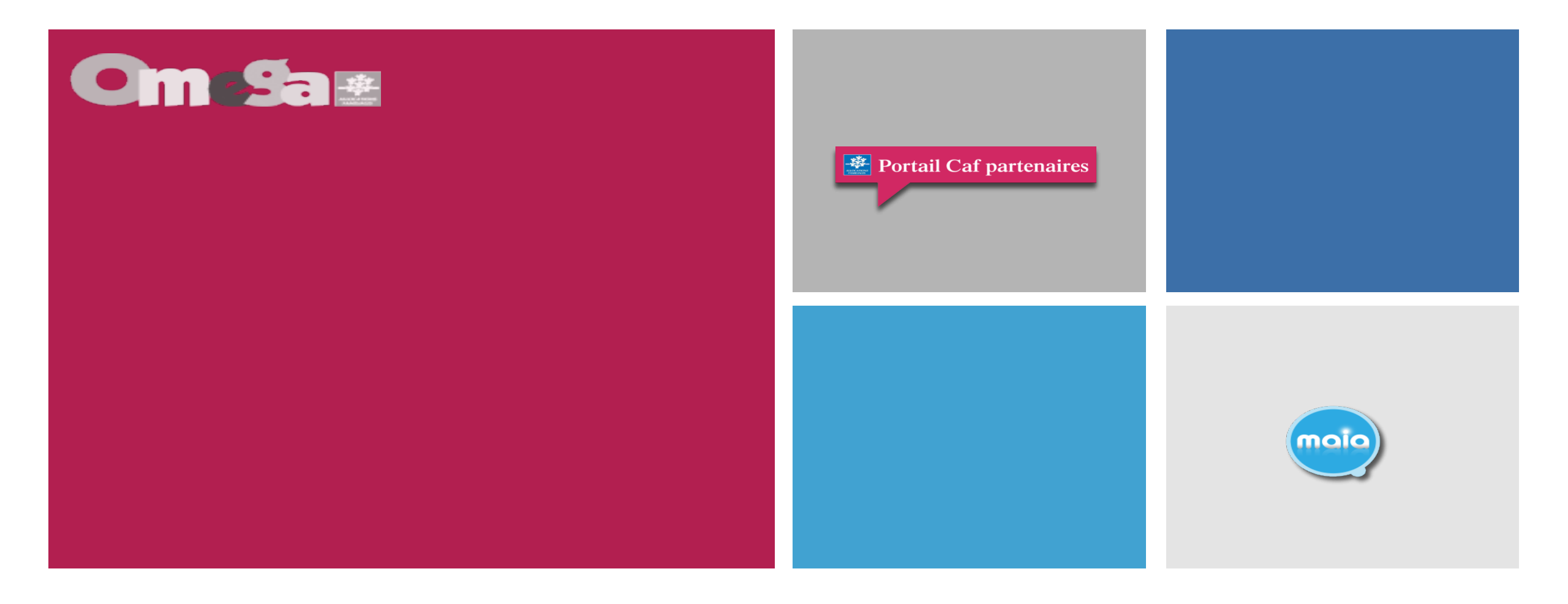

#### **Réunion présentation service AFAS CLAS**

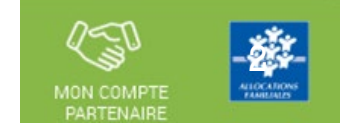

# En 2024, du nouveau pour déclarer vos données et bénéficier de la prestation de service CLAS.

A partir de 2024, en tant que gestionnaire d'un CLAS, vous déclarerez vos données d'activités et vos données financières à la Caf en utilisant le service Aides financières d'action sociale (Afas).

Le service Afas est disponible dans la rubrique « Mon Compte Partenaire » sur le site caf.fr

La plateforme Elan reste active pour le dépôt des appels à projet.

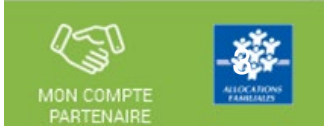

#### En 2024, du nouveau pour déclarer vos données et bénéficier de la PS CLAS

#### <u>Plateforme Elan (outil de gestion des appels à projet)</u>:

- Dépôt des appels à projet => l'appel à projet déposé pour 2023/2024 est reconduit pour les années 2024/2025 et 2025/2026 (même date d'échéance que la convention). Il devient donc pluriannuel.
- Fermeture du parcours de justification à partir de la campagne de l'année scolaire 2023/2024 :
  - ouverture de la saisie des données réelles 2023 sous le service Afas (données activité et financières)
  - mise en place d'un questionnaire de bilan d'activité Sphinx accessible au moyen d'un lien sous Afas

#### Service Afas (portail de déclaration de données ):

- Déclaration des données réelles => à compter de l'année scolaire 2023/2024 (identifiée année 2023)
- Déclaration des données prévisionnelles => à compter de l'année scolaire 2024/2025 (identifiée année 2024)

|                                          | Projet pluriannuel                              |
|------------------------------------------|-------------------------------------------------|
| Action partenaire :<br>Appel à projet    | ELAN pour toutes les années de l'appel à projet |
| Action partenaire :<br>DD Prévisionnelle | AFAS                                            |
| Action partenaire :<br>DD Réelle         | AFAS                                            |
| Action partenaire :<br>Bilan             | AFAS : lien vers le questionnaire               |

#### Modification à apporter concernant l'appel à projet:

(nombre collectif et/ou données liées aux bonus) Sous Elan => faire une demande d'échanges depuis le tableau de bord +

Informer par mail votre conseiller technique référent ainsi que le service de gestion administrative via l'adresse mail suivante : <u>gestion-as@caf37.caf.fr</u>

Une réponse vous sera apportée après avis du CT mais également en fonction de nos disponibilités financières.

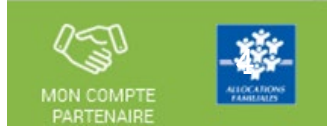

#### En 2024, du nouveau pour déclarer vos données et bénéficier de la PS CLAS

#### **Modification à apporter concernant l'appel à projet**:

(nombre collectif et/ou données liées aux bonus) Sous Elan => faire une demande d'échanges depuis le tableau de bord

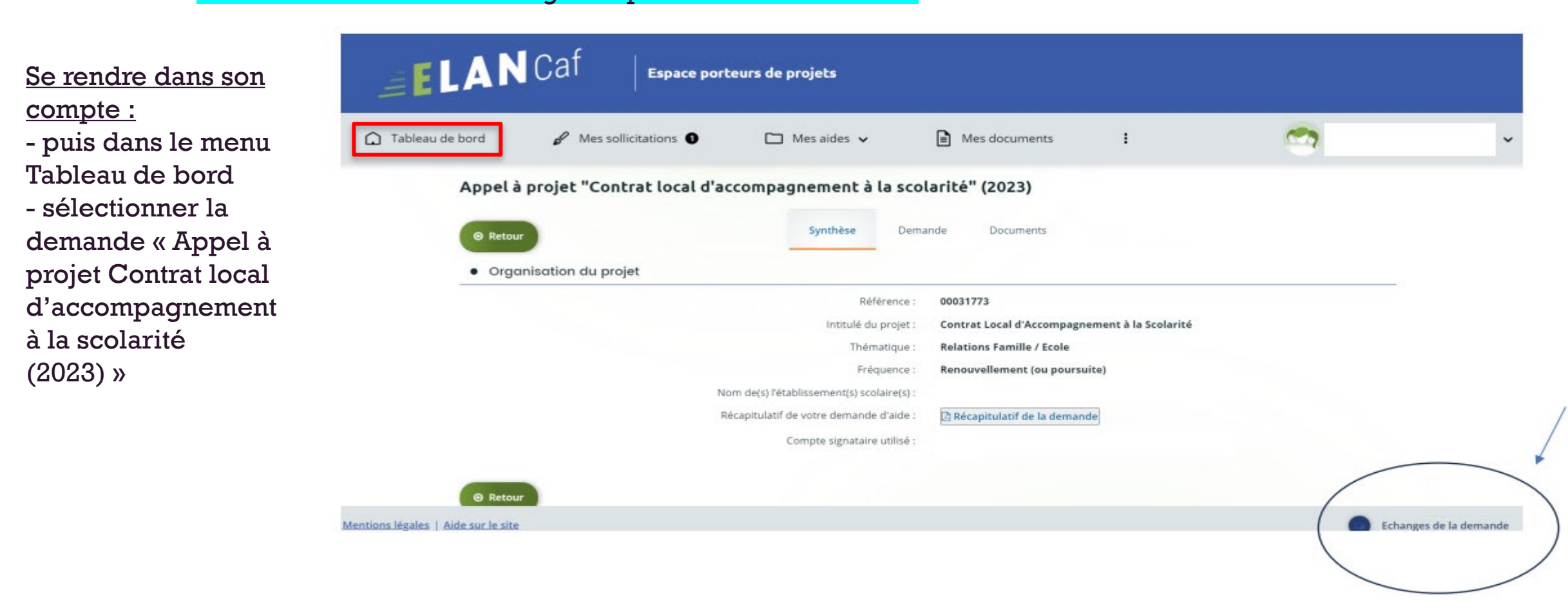

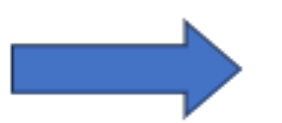

#### En 2024, du nouveau pour déclarer vos données et bénéficier de la PS CLAS

#### Modification à apporter concernant l'appel à projet: (nombre collectif et/ou données liées aux bonus)

Sous Elan => faire une demande d'échanges depuis le tableau de bord

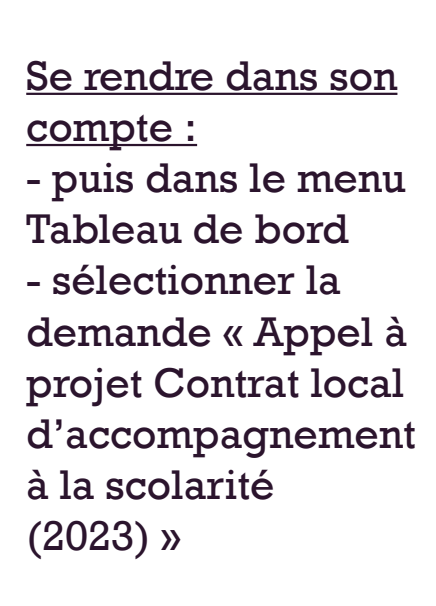

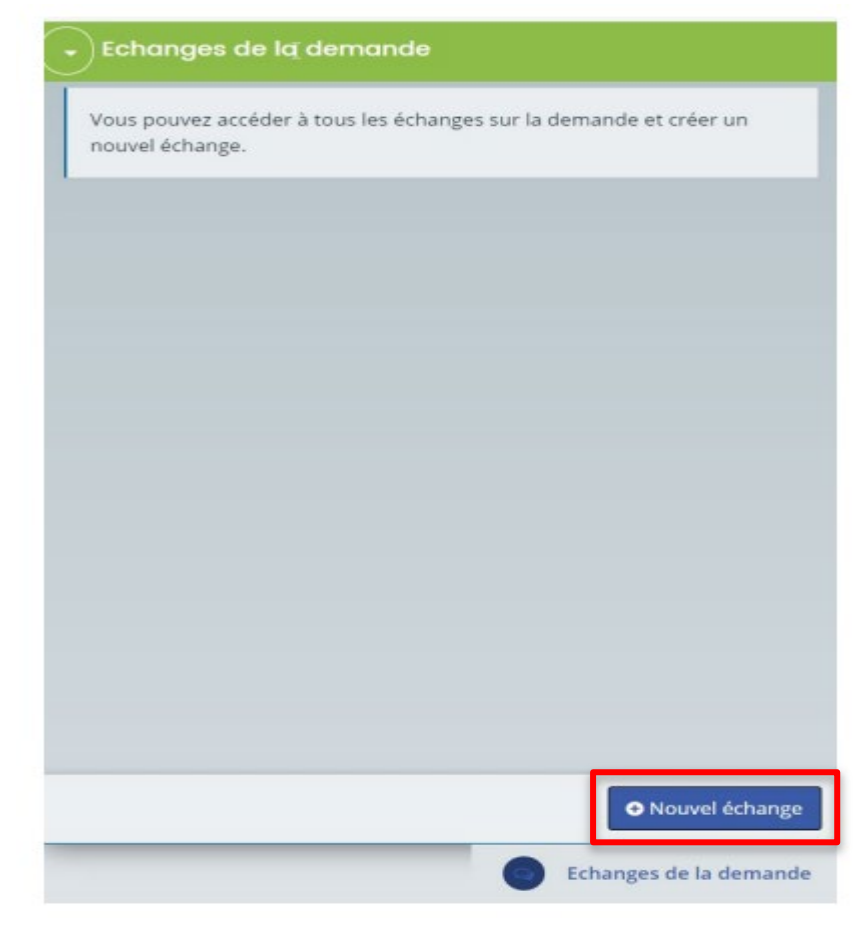

| até angla 🕈 |      |   |   |   |   |   |    |       |    |         |
|-------------|------|---|---|---|---|---|----|-------|----|---------|
| ategorie -  |      |   |   |   |   |   |    |       |    | ~       |
| )bjet *     |      |   |   |   |   |   |    |       |    |         |
| otre messa  | ge * |   |   |   |   |   |    |       |    |         |
| Format      | •    | в | I | Ū | ≡ | ≣ | =  | :=    | ł≡ | EII     |
| e9 🖬        | Щ    |   |   |   |   |   |    |       |    |         |
|             |      |   |   |   |   |   |    |       |    |         |
|             |      |   |   |   |   |   |    |       |    |         |
|             |      |   |   |   |   |   |    |       |    |         |
|             |      |   |   |   |   | П | 45 |       |    | •       |
|             |      |   |   |   |   |   |    | woyer |    | Annuler |

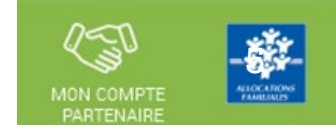

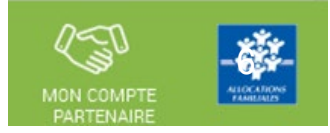

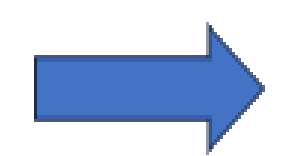

# En 2024, du nouveau pour déclarer vos données et bénéficier de la PS CLAS

#### <u>Bilan d'activité annuel :</u>

- Sous Afas, des données d'activité demandées nécessaires au calcul de la prestation de service et des données nécessaires au suivi d'indicateurs nationaux.
- Sous Sphinx, des données qualitatives nécessaires au bilan de l'activité
  - Un lien vers le questionnaire est positionné dans Afas afin de déposer le bilan détaillé de l'activité

# La complétude de ce questionnaire est obligatoire pour percevoir la prestation de service

#### Pour information voici les principaux éléments demandés dans le questionnaire :

- Nom de la structure et informations de contacts
- Lieu de l'action Clas
- L'âge du public concerné par l'action Clas
- Informations sur les participants au Clas
- Type d'activités du Clas
- Les actions réalisées
- L'origine de la demande d'inscription
- La formation des animateurs et du coordinateur Clas

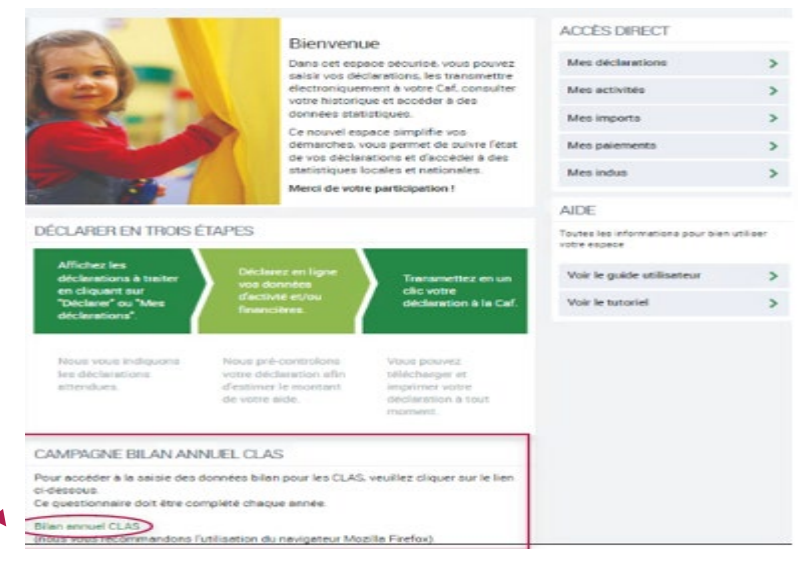

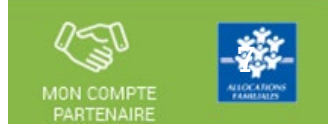

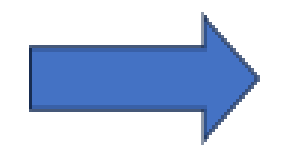

# En 2024, du nouveau pour déclarer vos données et bénéficier de la PS CLAS

Pour information voici les principaux éléments demandés dans le questionnaire :

> - Nom de la structure et informations de contacts

| ALICOL TUPO<br>ALICOL TUPO<br>Falamente<br>matimute                                | Clas 2023 - 2024 |
|------------------------------------------------------------------------------------|------------------|
| Identification de la structu                                                       | re               |
| Nom de la structure :                                                              |                  |
| L' intitulé de votre projet Clas :                                                 |                  |
| Le même que celui renseigné dans Elan                                              |                  |
| Statut de la structure :<br>Associatif<br>Public<br>Autre<br>Si 'Autre' précisez : |                  |
| Nom de votre Caf :                                                                 | ~                |
| Votre mail :                                                                       |                  |
| Numéro de Siret : Nu                                                               | méro de Siren :  |

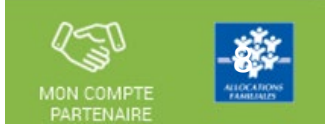

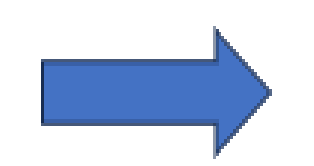

# En 2024, du nouveau pour déclarer vos données et bénéficier de la PS CLAS

Pour information voici les principaux éléments demandés dans le questionnaire :

- Lieu de l'action Clas

| Allocations<br>cationale | Clas 2023 - 2024 |  |
|--------------------------|------------------|--|
| Localisation de l'action |                  |  |
| Lieu de votre action :   |                  |  |
| Nom de la commune :      |                  |  |
| Code postal :            |                  |  |
| Code Insee :             |                  |  |
|                          |                  |  |
| Numéro de voie :         |                  |  |
| Voie :                   |                  |  |

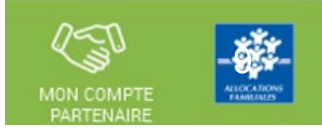

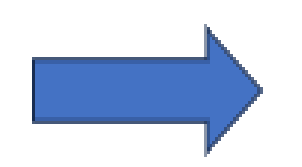

# En 2024, du nouveau pour déclarer vos données et bénéficier de la PS CLAS

Pour information voici les principaux éléments demandés dans le questionnaire :

> L'âge du public concerné par l'action Clas

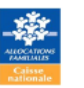

Votre action se déroule dans un QPV ? O Oui O Non

Votre action concerne les : 6 à 10 ans (primaire) 11 à 15 ans (collège) 16 à 18 ans (lycée) Clas 2023 - 2024

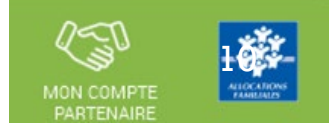

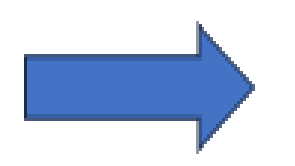

# En 2024, du nouveau pour déclarer vos données et bénéficier de la PS CLAS

Pour information voici les principaux éléments demandés dans le questionnaire :

> - Informations sur les participants au Clas

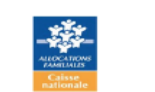

#### Clas 2023 - 2024

#### L'action Clas

Les enfants/jeunes qui participent au Clas sont-ils concernés par les situations suivantes :

|                                                                                               | Quasiment<br>tous | Pour<br>beaucoup | Pour<br>quelques-uns | Quasiment<br>aucun | Ne sais pas |
|-----------------------------------------------------------------------------------------------|-------------------|------------------|----------------------|--------------------|-------------|
| Difficultés scolaires dans les apprentissages fondamentaux (calcul, lecture, écriture)        | 0                 | 0                | 0                    | 0                  | 0           |
| Conditions de logement et/ou environnement inadaptés au travail scolaire<br>(bruit, exiguïté) | 0                 | 0                | 0                    | 0                  | 0           |
| Accès limité à des activités socio-culturelles                                                | $\circ$           | 0                | 0                    | 0                  | $\circ$     |
| Maitrise difficile de la langue française par les parents                                     | $\circ$           | $\bigcirc$       | 0                    | $\bigcirc$         | $\bigcirc$  |
| Disponibilité réduite des parents                                                             | $\bigcirc$        | $\bigcirc$       | 0                    | $\bigcirc$         | $\bigcirc$  |
| Parents en difficulté socio-économique                                                        | 0                 | $\circ$          | 0                    | $\circ$            | 0           |

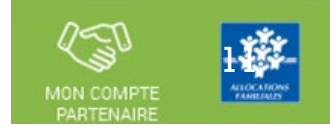

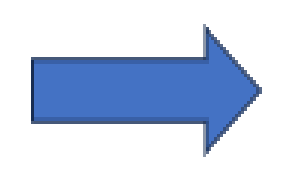

# En 2024, du nouveau pour déclarer vos données et bénéficier de la PS CLAS

Pour information voici les principaux éléments demandés dans le questionnaire :

- Type d'activités du Clas

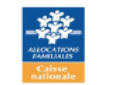

Clas 2023 - 2024

Quels types d'activité proposez-vous aux enfants/jeunes dans le cadre du Clas ?

Précédent

|                                                                         | A chaque séance | Plusieurs séances<br>par mois | Quelques séances<br>dans l'année | Jamais |
|-------------------------------------------------------------------------|-----------------|-------------------------------|----------------------------------|--------|
| Un appui et/ou une aide méthodologique                                  | 0               | 0                             | 0                                | 0      |
| Une aide au travail personnel                                           | 0               | 0                             | 0                                | 0      |
| Un accompagnement à l'usage du numérique                                | 0               | 0                             | 0                                | 0      |
| Des activités culturelles ou artistiques, lecture plaisir, sportives    | 0               | 0                             | 0                                | 0      |
| Des activités scientifiques techniques informatiques                    | 0               | 0                             | 0                                | 0      |
| Des jeux éducatifs                                                      | 0               | 0                             | 0                                | 0      |
| Des sorties et/ou visites                                               | 0               | 0                             | 0                                | 0      |
| Des activités liées à la citoyenneté (recherche d'informations, débats) | 0               | 0                             | 0                                | 0      |
| Des échanges sur le fonctionnement de l'école, sur l'orientation        | 0               | 0                             | 0                                | 0      |

Suivant

5

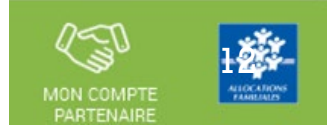

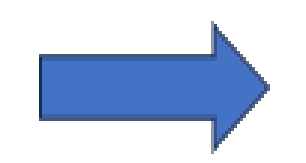

# En 2024, du nouveau pour déclarer vos données et bénéficier de la PS CLAS

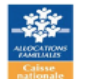

Pour information voici les principaux éléments demandés dans le questionnaire :

- Les actions réalisées

| Votre action donne-t-elle lieu à une contractualisation avec les pare | nts et l'enfant/jeune autour d'engagements réciproq | ues? |
|-----------------------------------------------------------------------|-----------------------------------------------------|------|
| ⊖ Oui                                                                 | ○ Non                                               |      |
|                                                                       |                                                     |      |
|                                                                       |                                                     |      |
| Parmi les actions suivantes lesquelles ont-été réalisées au cours de  | l'année scolaire ?                                  |      |
|                                                                       | Oui                                                 | Non  |

|                                                                                                    | Oui | NON |
|----------------------------------------------------------------------------------------------------|-----|-----|
| Rencontres individuelles programmées entre les parents et les<br>accompagnateurs (et éventuellement l'enfant et le jeune) | 0   | 0   |
| Mise en place d'outils de liaison et d'échange avec les parents                                                           | 0   | 0   |
| Accompagnement de parents lors de rencontres avec les enseignants                                                         | 0   | 0   |
| Temps de convivialité avec les parents                                                                                    | 0   | 0   |
| Participation des parents à des séances de CLAS                                                                           | 0   | 0   |
| Rencontre avec les parents autour d'une thématique                                                                        | 0   | 0   |
| En proposant aux parents un accompagnement à l'usage du numérique                                                         | 0   | 0   |
| Accompagnement des parents vers les associations de parents d'élèves                                                      | 0   | 0   |
| Information et accompagnement des parents à la compréhension des codes<br>de l'école                                      | 0   | 0   |

Clas 2023 - 2024

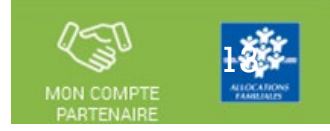

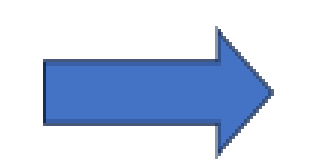

# En 2024, du nouveau pour déclarer vos données et bénéficier de la PS CLAS

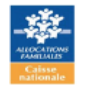

Clas 2023 - 2024

Pour information voici les principaux éléments demandés dans le questionnaire :

> - L'origine de la demande d'inscription

| Qui est à l'origine de la demande d'inscription des enfants ou des jeunes au Clas : |                     |               |         |        |
|-------------------------------------------------------------------------------------|---------------------|---------------|---------|--------|
|                                                                                     | Toujours ou presque | Assez souvent | Parfois | Jamais |
| Les familles                                                                        | 0                   | 0             | 0       | 0      |
| Les enfants                                                                         | 0                   | $\circ$       | 0       | 0      |
| Sur proposition des enseignants                                                     | 0                   | 0             | 0       | 0      |
| Sur proposition des travailleurs sociaux                                            | 0                   | 0             | 0       | 0      |
| Sur proposition des associations locales ou d'autres acteurs loc                    | aux O               | 0             | 0       | 0      |
| Sur proposition de l'équipe de Réussite éducative (PRE/DRE)                         | 0                   | 0             | 0       | 0      |

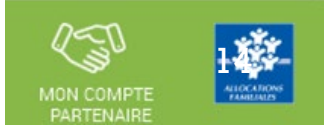

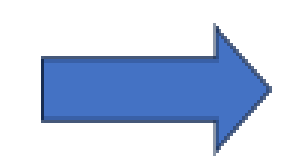

# En 2024, du nouveau pour déclarer vos données et bénéficier de la PS CLAS

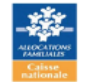

Clas 2023 - 2024

Pour information voici les principaux éléments demandés dans le questionnaire :

> La formation des animateurs et du coordinateur Clas

| Au cours de l'année, le coordinateur a-t-il bénéficié d'une formation Clas ?    |
|---------------------------------------------------------------------------------|
| ⊖ Oui                                                                           |
| ○ Non                                                                           |
|                                                                                 |
| Au cours de l'année, les animateurs ont-ils bénéficiés d'une formation Clas ?   |
| ⊖ Oui                                                                           |
| ○ Non                                                                           |
|                                                                                 |
| Vous pouvez déposer un fichier complémentaire permettant d'enrichir votre bilan |
| Ajouter un document                                                             |

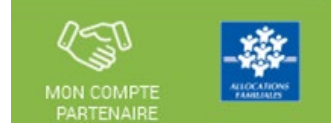

En tant que gestionnaire bénéficiant de la prestation de service CLAS, vous allez devoir déclarer vos données à la Caf à compter de 2024 via un portail internet en remplacement du mode de transmission actuel (Plateforme Elan) au moyen du service de déclaration spécifique pour l'action sociale => <u>le service AFAS</u>

Pour pouvoir déclarer vos données il faut au préalable :

- 1. Avoir été habilité en tant qu'utilisateur du service Afas
- 2. Que votre profil utilisateur ait été défini

(Fournisseur de données d'activité, Fournisseur de données financières, Approbateur)

Après ces fonctionnalités réalisées vous pouvez déclarer vos données.

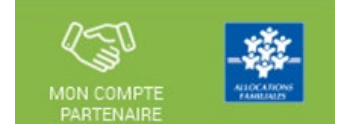

- Le service AFAS est accessible à plusieurs types d'utilisateurs, avec des périmètres d'action différents :
  - Fournisseur de données d'activité
  - Fournisseur de données financières
  - Approbateur
    - > Un utilisateur peut être habilité sur un ou plusieurs rôles
    - Possibilité d'habiliter deux personnes sur les rôles FDA et FDF => le rôle d'approbateur ne peut être accordé qu'à un seul et unique utilisateur

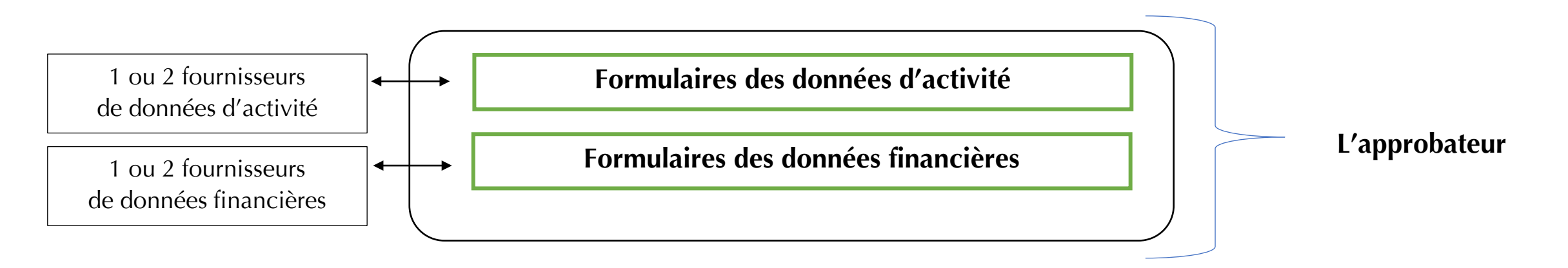

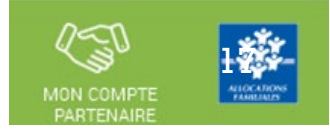

Déclaration en 3 temps :

- Saisie des données d'activité par le fournisseur de données d'activité
- Saisie des données financières par le fournisseur de données financières
- Approbation des données par l'approbateur et transmission de la déclaration de donnée à la Caf

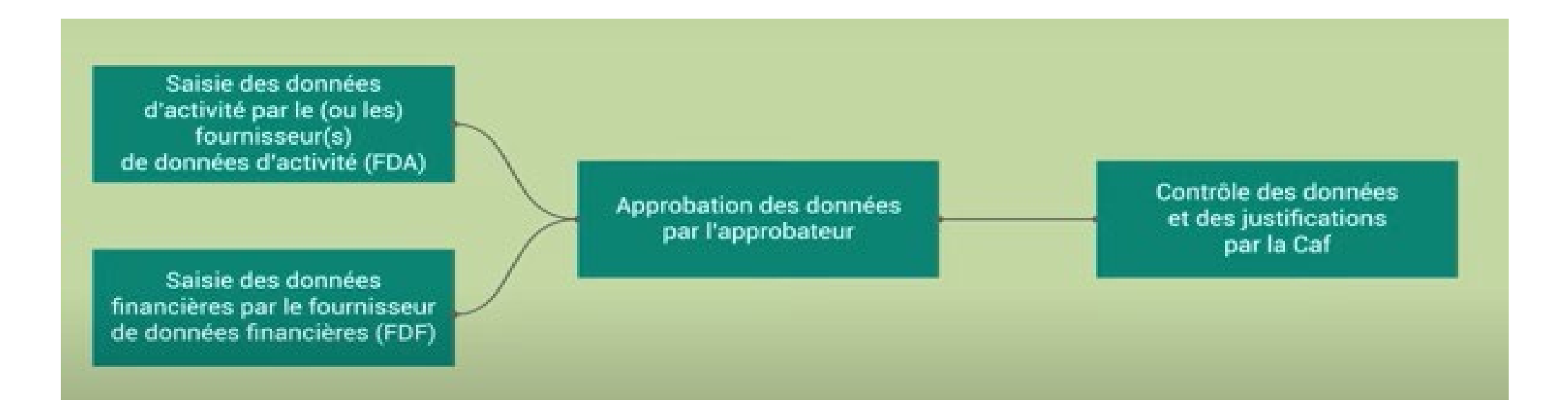

MON COMPTE PARTENAIRE

- Le profil de fournisseur de données d'activité (FDA) permet de :
  - Consulter / Saisir / Modifier les données d'activité ;
  - Justifier les contrôles liés aux données d'activité.
- Le profil de fournisseur de données financières (FDF) permet de :
  - Consulter / Saisir / Modifier les données financières ;
  - Justifier les contrôles liés aux données financières.
- Le profil d'approbateur permet :
  - La visualisation des données d'activité et financières avant la transmission à la Caf;
  - La supervision et la modification des justifications apportées sur les contrôles liés aux données d'activité et financières saisies ;
  - Le renvoi des formulaires de données d'activité et/ou financières aux fournisseurs de données associés pour d'éventuelles modifications des données ;
  - L'exécution des contrôles sur l'ensemble de la déclaration de données et la saisie de justifications demandées ;
  - La transmission de la déclaration de données à la Caf ;
  - Le téléchargement de la déclaration de données ;
  - La consultation de la déclaration de données ;
  - En cas de refus de la déclaration de données par la Caf :
    - La visualisation du motif de la déclaration affiché au niveau des formulaires ;
    - La possibilité de modifier toutes les données et justifications associées.

Le profil d'approbateur est essentiel car il engage la responsabilité du gestionnaire, personne morale, vis-à-vis des données transmises à la Caf.

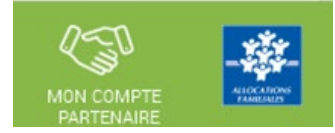

#### Focus sur les types de contrôle :

- Avant envoi à la Caf, et après que les formulaires aient été complétés, les données déclarées sont soumises à des contrôles.
- Si un contrôle nécessite une justification, celle-ci doit être rédigée <u>avant</u> la transmission des données déclaratives à la Caf. Si un document d'information complémentaire doit être transmis à la Caf, les canaux habituels (courrier, courriel...) sont à utiliser.
- Après avoir saisi et contrôlé chaque formulaire, la déclaration de données est contrôlée dans son ensemble, approuvée et transmise à la Caf par l'approbateur.

# Des contrôles à justifier :

 Des contrôles de cohérence sont opérés automatiquement sur les déclarations de données. En cas de contrôle KO, il sera demandé de justifier en saisie libre les écarts constatés.

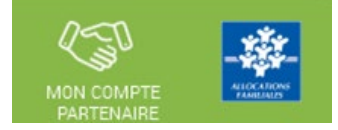

# Se connecter sur le www.caf.fr puis cliquer sur l'onglet Partenaires en haut

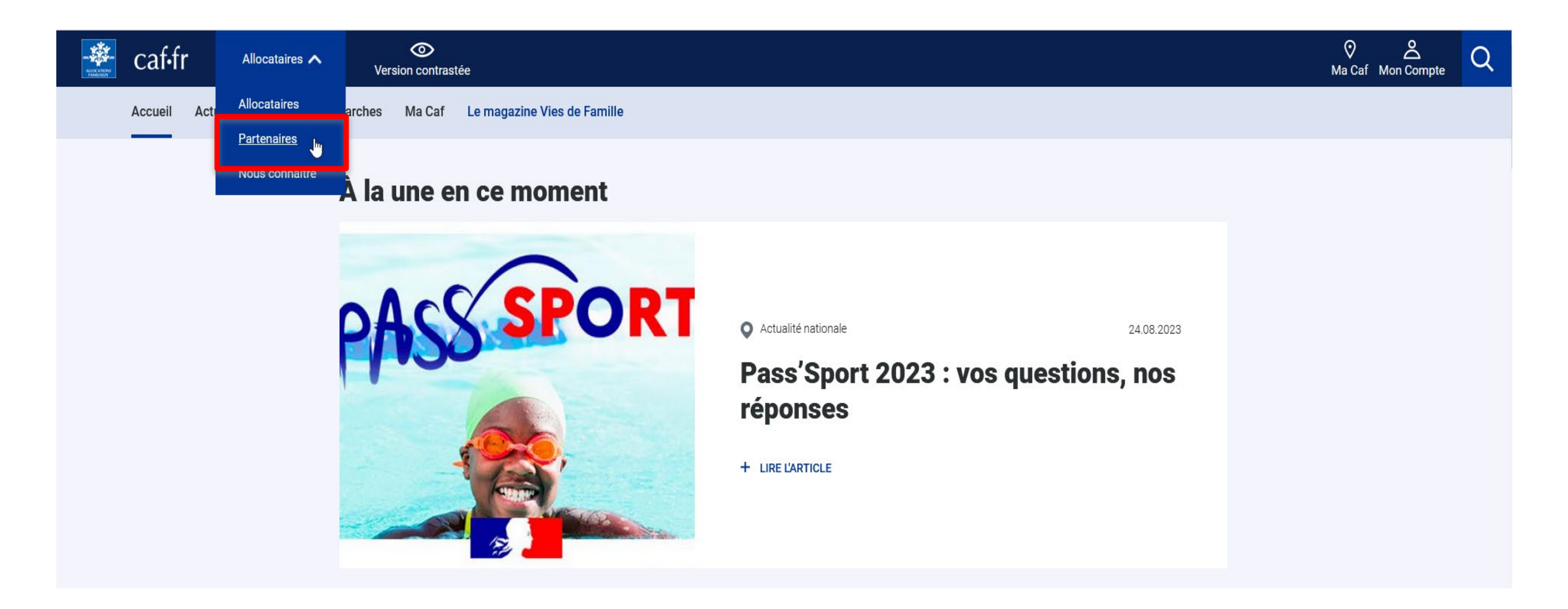

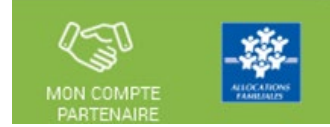

# Sélectionner la rubrique Mon Compte Partenaire

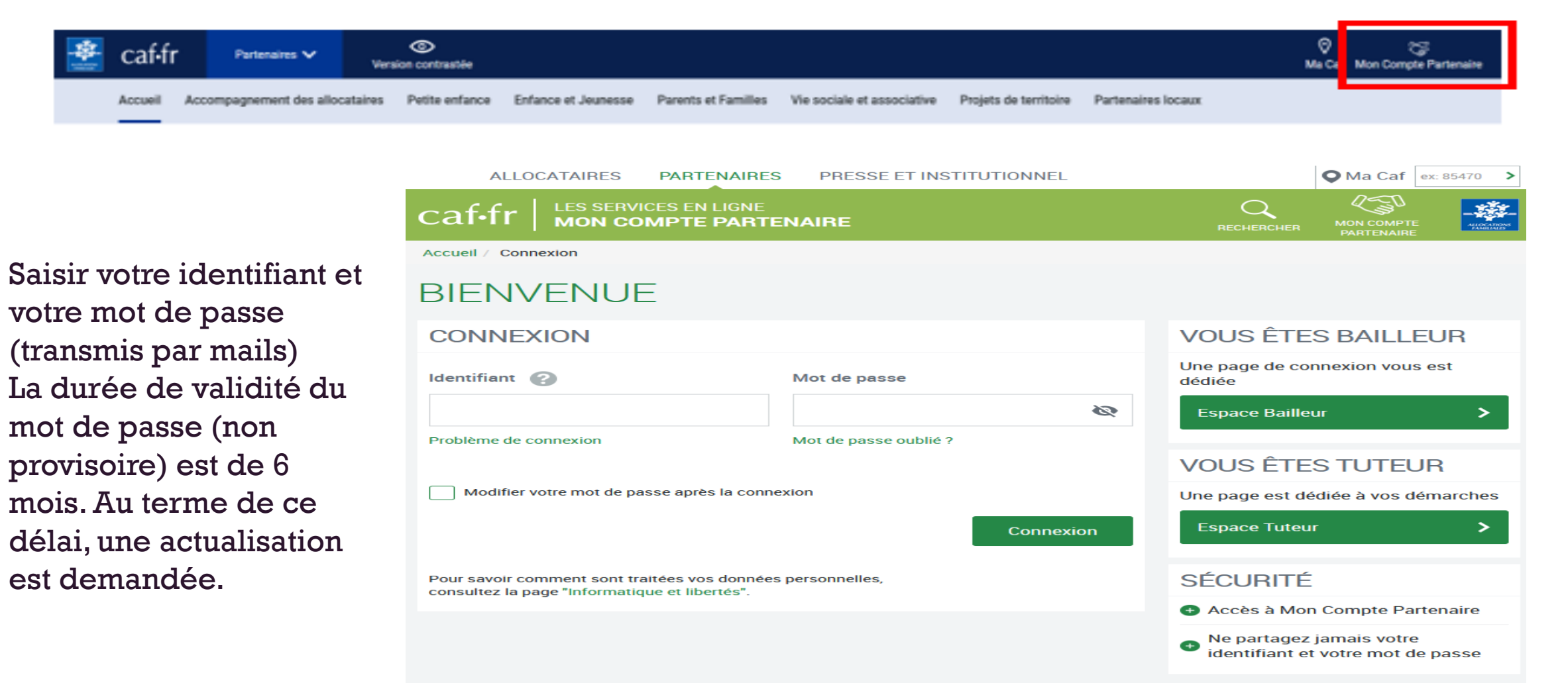

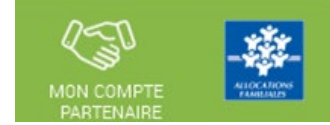

| ALLOCATAIRES PARTENAIR                | ES PRESSE ET INSTITUTIONNEL |                                                                                                    | Acces         | sibilité 🔍 N             | la Caf Code | postal >   |
|---------------------------------------|-----------------------------|----------------------------------------------------------------------------------------------------|---------------|--------------------------|-------------|------------|
|                                       | PARTENAIRE                  |                                                                                                    | MON<br>PROFIL | MON COMPTE<br>PARTENAIRE | DECONNEXION | A CONTRACT |
| AIDE FINANCIÈRE D'ACTION V<br>SOCIALE | Accueil / Bienvenue         |                                                                                                    | 1             |                          |             |            |
| RÉGLES D'USAGE                        |                             | AIDE FINANCIÈRE D'ACTION<br>SOCIALE<br>Transmettre vos déclarations de données et<br>visualiser l'estimation du montant de l'Aide<br>Financière d'Action Sociale. | t             |                          |             |            |

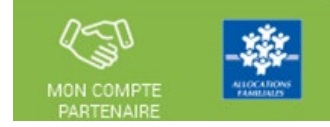

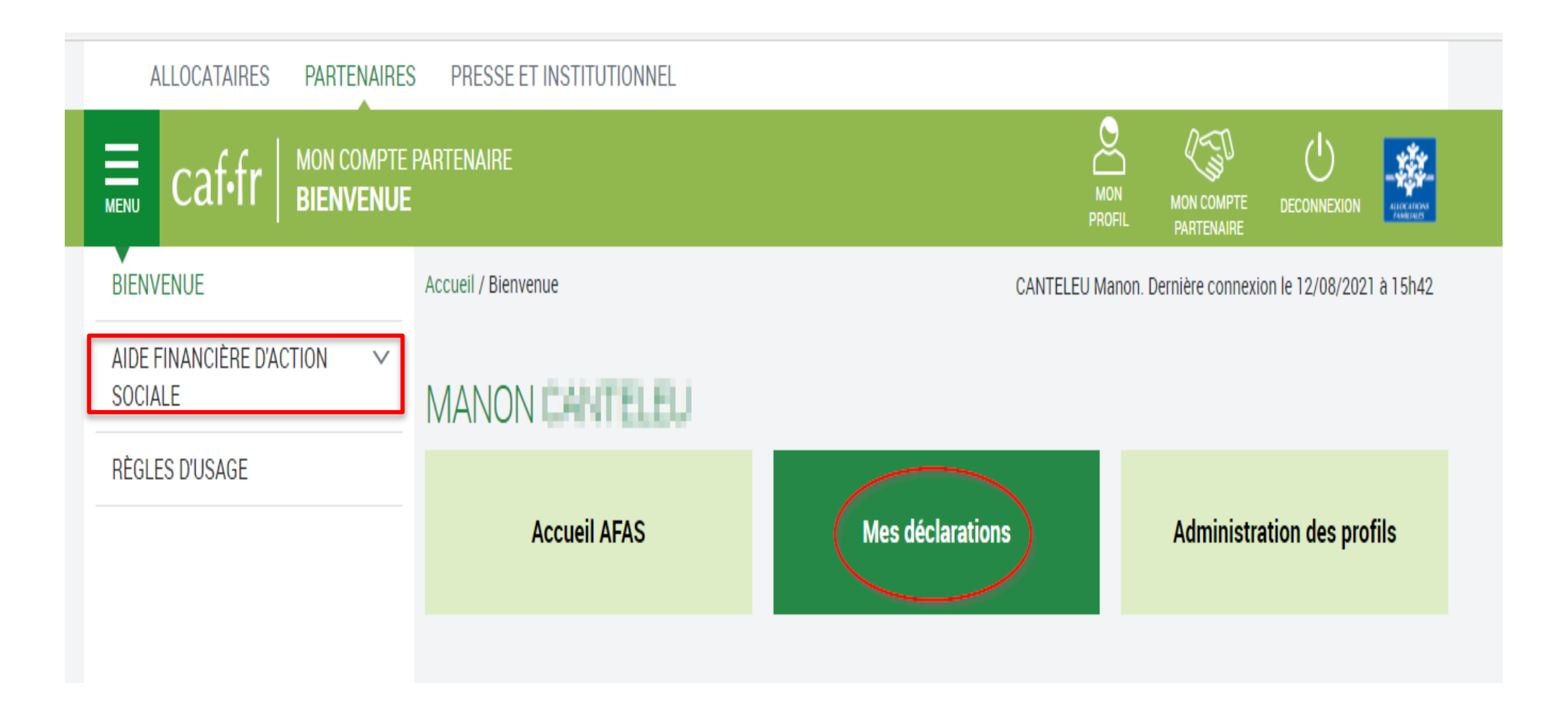

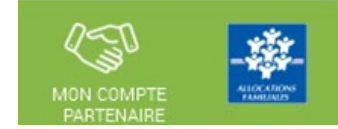

а

des

les

l'utilisateur

Si

#### Page d'accueil du service AFAS :

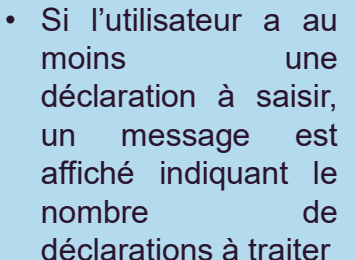

 Si l'utilisateur n'a aucune déclaration à saisir, le bandeau n'est pas affiché

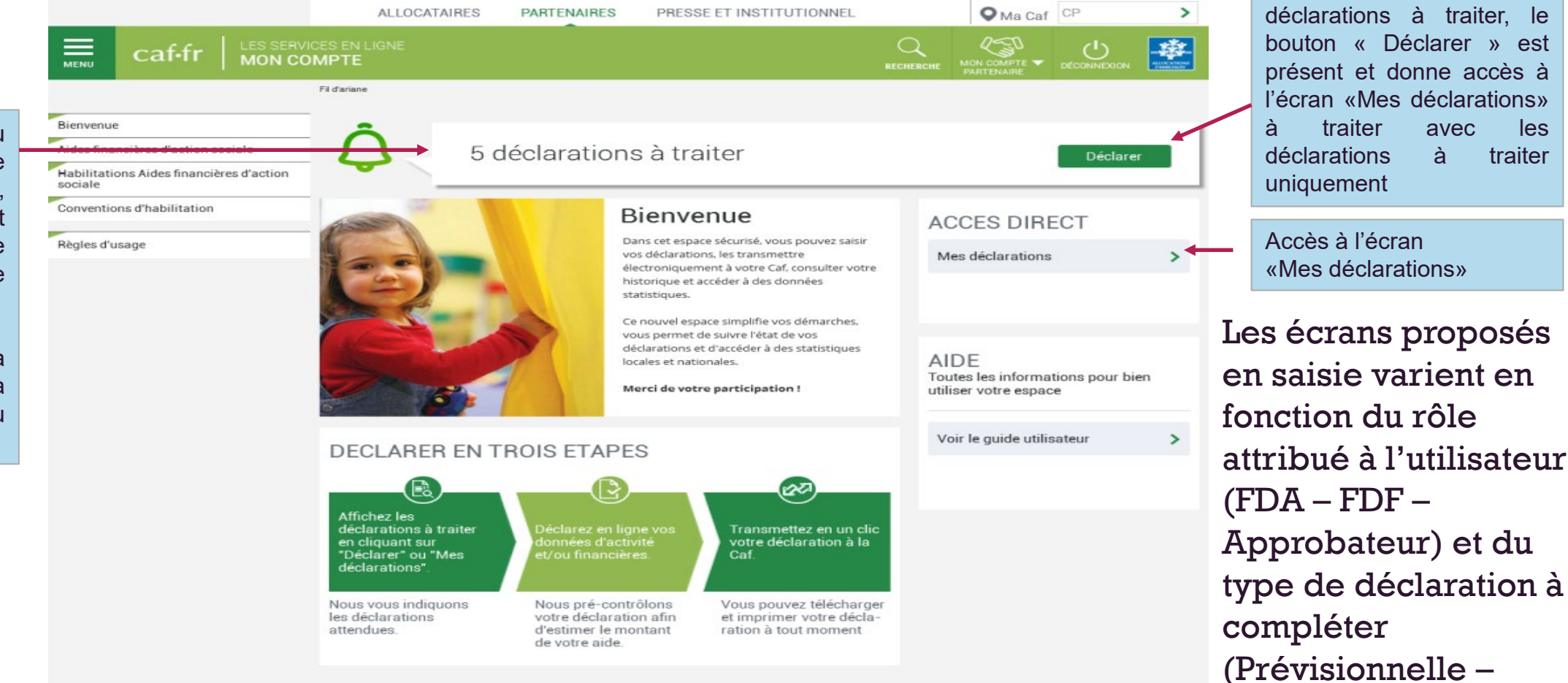

24

Réelle – Actualisée)

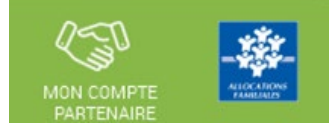

La page « Mes déclarations » fait apparaître l'ensemble de vos déclarations de données. Lorsque vous y accédez, vous pouvez :

Suivre l'état d'avancement de la complétude de vos déclarations ;

| • | Prendre en charge certaines actions sur les déclarations de données selon votre profil de |
|---|-------------------------------------------------------------------------------------------|
|   | l'utilisateur ;                                                                           |

- Modifier l'ordre d'affichage par défaut des déclarations en sélectionnant le tri par colonne ou en sélectionnant des critères de recherche ;
- Naviguer entre les différentes pages de la liste des déclarations à l'aide de la pagination.

| OU                 |                                                                             |                            | DECOMMENSION           |               |                       |
|--------------------|-----------------------------------------------------------------------------|----------------------------|------------------------|---------------|-----------------------|
| ACCÈS DIRECT       | Accueil > Partenaines > Aides Financières d'action sociale > Mes déclaratio | ~                          |                        |               | I                     |
| Mes déclarations > | MES DECLARATIONS                                                            |                            |                        |               |                       |
|                    | Type de déclaration                                                         | Exercice de la déclaration | Etat de la déclaration | ~             |                       |
|                    | Nom de l'activité                                                           | Type d'activité            | Nature d'activité      | ~             | Critères de recherche |
|                    |                                                                             |                            | Réinitials             | er Rechercher | ]                     |

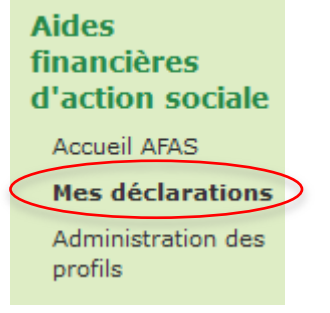

# Mon compte partenaire Service AFAS => données demandées

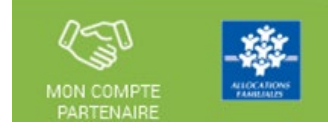

|             | Données à fournir                                                                                                    | Déclaration    | Déclaration |
|-------------|----------------------------------------------------------------------------------------------------|----------------|-------------|
|             |                                                                                                    | Prévisionnelle | Réelle      |
| Données     | Budget prévisionnel                                                                                                    | х              |             |
| financières | Compte de résultat                                                                                                    |                | х           |
|             | Nombre de collectifs d'enfants                                                                                                    | x              | х           |
|             | Nombre d'enfants inscrits                                                                                                    | x              | x           |
|             | Nombre total de semaines d'activité entre septembre et décembre N                                                                                  | x              | х           |
|             | Nombre total de semaines d'activité entre janvier et août N +1                                                                                     | x              | х           |
|             | Nombre d'enfants inscrits scolarisés à l'école élémentaire                                                                                         |                | х           |
|             | Nombre d'enfants inscrits scolarisés au collège                                                                                                    |                | x           |
| _ /         | Nombre d'enfants inscrits scolarisés au lycée                                                                                                    |                | х           |
| Donnees     | Nombre d'enfants inscrits hors filière générale (CAP, BEP, SEGPA)                                                                                  |                | x           |
| d activite  | Nombre de familles différentes inscrites                                                                                                    |                | x           |
|             | Nombre total de séances réalisées dans l'année                                                                                                    |                | x           |
|             | Nombre total d'enfants présents toutes séances confondues                                                                                          |                | х           |
|             | Nombre d'ETP intervenants salariés sur l'année scolaire écoulée                                                                                    |                | х           |
|             | Nombre d'ETP intervenants bénévoles sur l'année scolaire écoulée                                                                                   |                | х           |
|             | Nombre total d'heures des ETP intervenants salariés sur l'année<br>scolaire écoulée                                                                |                | ×           |
|             | Nombre total d'heures des ETP intervenants bénévoles sur l'année<br>scolaire écoulée                                                               |                | ×           |
|             | Données pour le calcul de la bo                                                                                                    | nification     |             |
|             | Sur l'axe « Intervention auprès de                                                                                                    | es enfants »   |             |
|             | Nombre de collectifs concernés par un projet complémentaire<br>d'ouverture culturelle, structuré et organisé sur la totalité de l'année            | ×              | ×           |
|             | Surcoût généré par des dépenses pour l'achat de matériel<br>pédagogique (ordinateur,) propre à ce projet complémentaire ?                          | x              | ×           |
|             | Surcoût généré par des dépenses pour la mobilisation d'intervenants<br>extérieurs propre à ce projet complémentaire ?                              | x              | x           |
|             | Surcoût généré par des dépenses pour l'organisation de sorties et/ou<br>d'activités culturelles propre à ce projet complémentaire ?                | x              | x           |
|             | Données pour le calcul de la bo                                                                                                    | nification     |             |
|             | Sur l'axe « Intervention auprès de                                                                                                    | es parents »   |             |
|             | Nombre de collectifs concernés par un projet spécifique<br>d'accompagnement des parents des enfants du CLAS organisé sur la<br>totalité de l'année | x              | x           |
|             | Surcoût généré par des dépenses pour la mobilisation d'intervenants<br>extérieurs propre à ce projet spécifique ?                                  | x              | x           |
|             | Surcoût généré par des dépenses pour l'organisation de sorties et/ou<br>d'activités culturelles Parents-enfants propre à ce projet spécifique ?    | x              | x           |

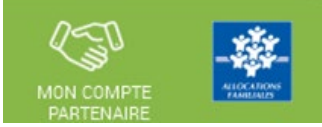

# A quoi servent les données demandées par votre Caf?

# Les données déclarées dans le service Afas

Les données que vous transmettez à votre Caf, dans le service Afas servent à :

- calculer le montant de la prestation de service Clas
- > ajuster, au plus près des besoins, les politiques mises en œuvre par la branche Famille

# Les données renseignées sous la plateforme Elan

Les données que vous transmettez à votre Caf, sous la plateforme Elan servent à :

> à déposer votre appel à projet

#### Accéder à l'écran « Mes déclarations » à traiter :

A partir du bouton « Déclarer » affiché sur la page d'accueil, l'utilisateur a accès à l'écran « Mes déclarations » à traiter avec la liste des déclarations de données à traiter.

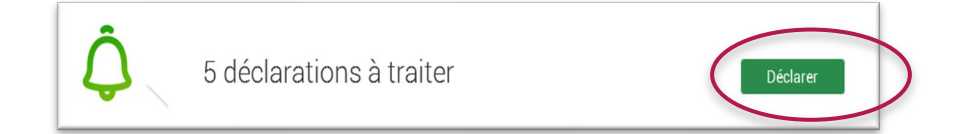

|                                                                                                    | ALLOG         | ATAIRES PARTENA                           | IRES PRESSE ET IN   | STITUTIONNEL |                                                                                                    | ♦ Ma Caf CP     | >      |
|----------------------------------------------------------------------------------------------------|---------------|-------------------------------------------|---------------------|--------------|----------------------------------------------------------------------------------------------------|-----------------|--------|
| caf-fr   Les SERVI                                                                                 | CES EN LIGNE  |                                           |                     |              |                                                                                                    |                 |        |
|                                                                                                    | Fiderane      |                                           |                     |              |                                                                                                    |                 |        |
| ienvenue<br>ides financières d'action sociale<br>abilitations Aides financières d'action<br>ociale | Retour        | ECLARATIONS<br>s ont été saisies avec suc | S<br>cès.           |              |                                                                                                    |                 | ×      |
| onventions d'habilitation                                                                          | 8 déclaration | is trouvées                               |                     | Decenter     | Decent for the second second sec |                 |        |
| ègles d'usage                                                                                      | Exercice C    | Type/Déclaration C                        | Nom de l'activité 😄 | d'activité   | financières                                                                                                    | Déclaration C   | Action |
| Accès à l'écran «Mes                                                                               | 2017          | Réelle                                    |                     |              | -                                                                                                    | A saisir        |        |
| déclarations» à traiter                                                                            | 2017          | Actualisée<br>janvier à septembre         |                     | Ð            | -                                                                                                    | Saisie en cours |        |
|                                                                                                    | 2017          | Réelle                                    |                     | -            | 1                                                                                                    | Saisie en cours |        |
|                                                                                                    | 2017          | Réelle                                    |                     | ~            | -                                                                                                    | Saisie en cours |        |
|                                                                                                    | 2016          | Réelle                                    |                     | ~            | -                                                                                                    | A revoir        |        |
|                                                                                                    | 2016          | Réelle                                    |                     | ~            | -                                                                                                    | Transmis Caf    |        |
|                                                                                                    | 2016          | Actualisée<br>janvier à mai               |                     | ~            | -                                                                                                    | Transmis Caf    | ••••   |
|                                                                                                    | 2016          | Réelle                                    |                     | ~            | ~                                                                                                    | Transmis Caf    |        |
|                                                                                                    |               |                                           |                     |              | -                                                                                                    | 1 2 3           | 8 9 >  |

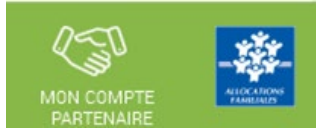

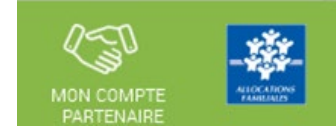

#### Liste des déclarations de données à traiter :

- La liste affiche les déclarations à traiter à partir des 4 statuts suivants le critère « Etat de la déclaration » :
  - « A saisir »
  - « Saisie en cours »
  - « A revoir »
  - « En cours d'approbation »
- Cette liste est personnalisée en fonction du rôle de l'utilisateur : FDA, FDF, Approbateur
  - Exemple : un FDA aura la liste des déclarations pour lesquelles le formulaire des données d'activité est à saisir / en cours de saisie / renvoyé pour modification par l'approbateur

#### Pour saisir une déclaration de données cliquer sur le bouton Action ...

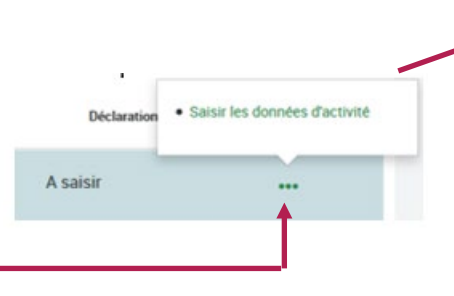

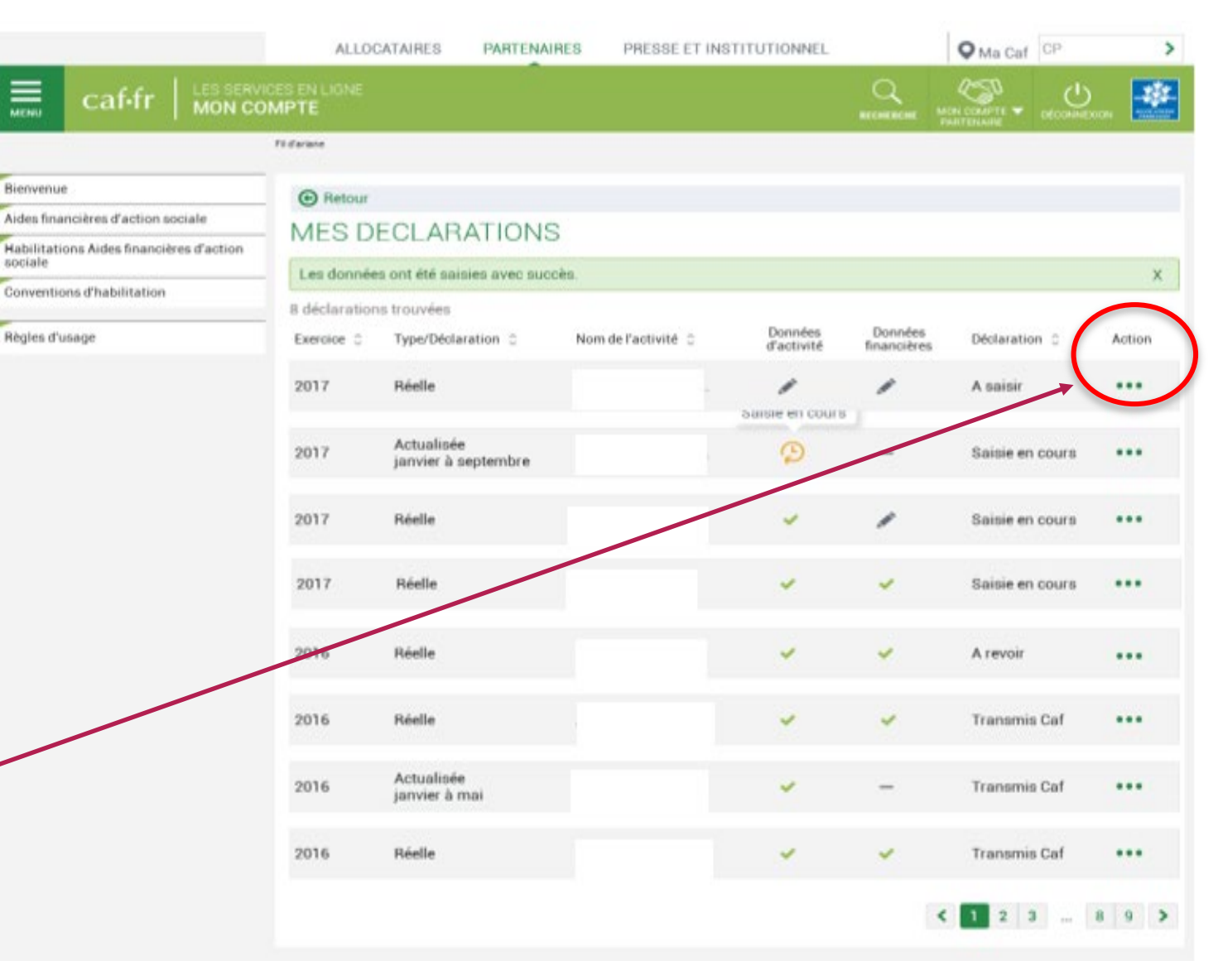

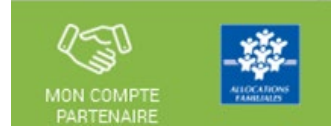

### Saisir les données d'activité :

 Le fournisseur de données d'activité peut saisir les données d'activité relatives à son service pour lequel il a été habilité (la saisie se fait à partir de l'écran « Mes déclarations »)

| Retour        |                                   |                     |                                        |                        |                 |        |
|---------------|-----------------------------------|---------------------|----------------------------------------|------------------------|-----------------|--------|
| MESD          | ECLARATIONS                       | 5                   |                                        |                        |                 |        |
| Les donnée    | s ont été saisies avec suc        | cès.                |                                        |                        |                 | ×      |
| 8 déclaration | is trouvées                       |                     | 10000000000000000000000000000000000000 | 17-22-07-90-07-00      |                 |        |
| Exercice C    | Type/Déclaration C                | Nom de l'activité 😄 | d'activité                             | Données<br>financières | Déclaration C   | Action |
| 2017          | Réelle                            |                     |                                        | -                      | A saisir        |        |
| 2017          | Actualisée<br>janvier à septembre |                     | Ð                                      | _                      | Saisie en cours |        |
| 2017          | Réelle                            |                     | -                                      | -                      | Saisie en cours |        |
| 2017          | Réelle                            |                     | -                                      | -                      | Saisie en cours |        |
| 2016          | Réelle                            |                     | -                                      | -                      | A revoir        |        |
| 2016          | Réelle                            |                     | ~                                      | -                      | Transmis Caf    |        |
| 2016          | Actualisée<br>janvier à mai       |                     | -                                      | —                      | Transmis Caf    |        |
| 2016          | Réelle                            |                     | -                                      | -                      | Transmis Caf    |        |

 A partir de cet écran, l'utilisateur peut sélectionner la déclaration dont il veut saisir les données d'activité puis sélectionner l'action « Saisir les données d'activité »

| • Saisir les données d'activité | • • · · · · |                               |
|---------------------------------|-------------|-------------------------------|
|                                 | Declaration | Saisir les données d'activité |
|                                 | -           |                               |

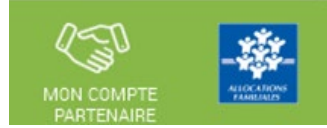

#### Saisir les données d'activité :

A partir de l'écran « Mes déclarations » sélectionner la déclaration dont vous souhaitez saisir les données d'activité

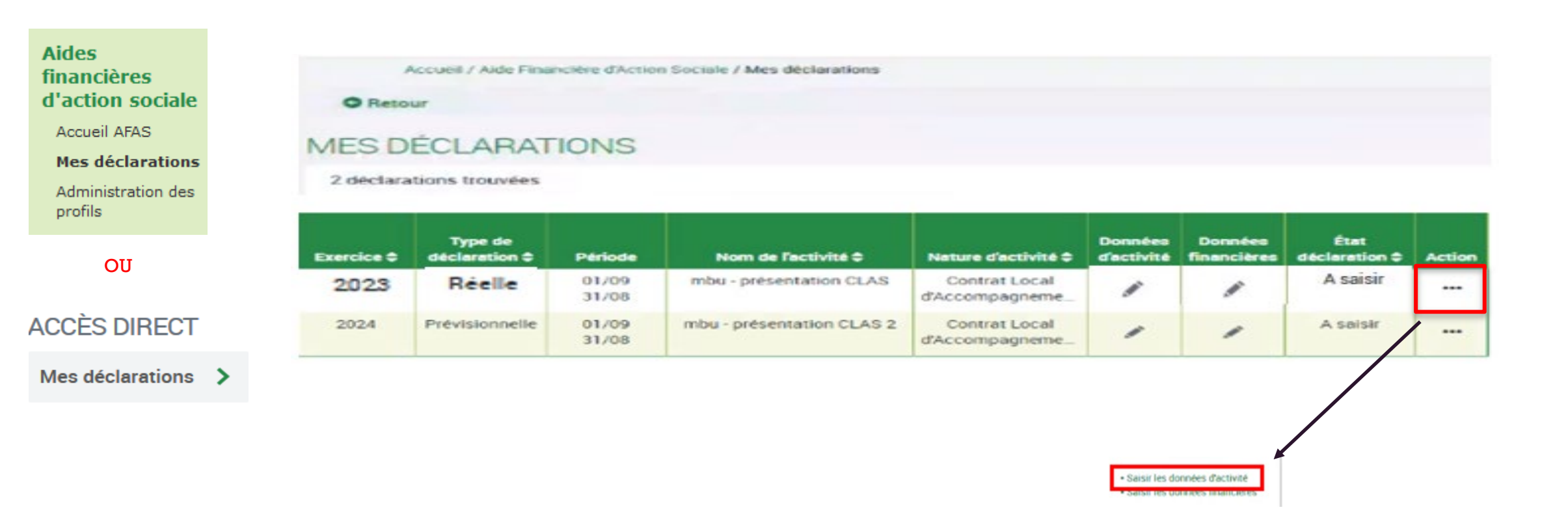

# Saisir les données d'activité :

#### Données réelles :

- La bascule du recueil des données sous AFAS permet de recueillir des données de pilotage demandées auparavant sous la plateforme Elancaf.
- Les déclarations de données réelles comprendront :
  - 21 données d'activité à saisir (dont 7 données relatives aux bonus enfant et parent)
  - o 6 données d'activité sont calculées
- Toutes les données présentes sur le formulaire DA sont obligatoires.
- La saisie à « 0 » est autorisée sur toutes les données numériques.

#### Calcul des bonus :

Le bonus « axe enfants » est attribué si :

#### • - le nombre de collectifs concernés par un projet complémentaire d'ouverture culturelle, structuré et organisé sur la totalité de l'année est différent de 0 ET si

- · Le partenaire répond au moins « oui » à l'une des trois questions posées
- > Le bonus « axe parents » est attribué si :
- - le nombre de collectifs concernés par un projet spécifique d'accompagnement des parents des enfants du CLAS organisé sur la totalité de l'année est différent de 0 ET si
- Le partenaire répond au moins « oui » à l'une des deux questions posées

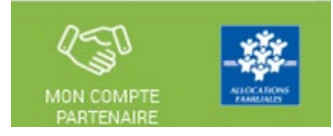

#### Données prévisionnelles :

- La bascule du recueil des données prévisionnelles sous AFAS entraine la saisie de nouvelles données, notamment celles permettant de définir si le partenaire est éligible au Bonus (axe enfant et axe parent).
- Les déclarations de données prévisionnelles comprendront :
  - 11 données d'activité à saisir (dont 7 données relatives aux bonus enfant et parent)
  - 1 donnée d'activité est calculée
- > Toutes les données présentes sur le formulaire DA sont obligatoires.
- La saisie à « 0 » est autorisée sur toutes les données numériques.

# Saisir les données d'activité => Données Réelles

- Afin de faciliter la collecte de la donnée « Nombre d'ETP » un utilitaire a été mis à disposition. <u>Cet utilitaire est téléchargeable depuis le</u> <u>portail Afas</u> et permet de calculer le nombre d'ETP intervenants.
- Il existe sous deux formats : **Excel** et **OpenOffice**.
- Il est mis à disposition mais non obligatoire.
  - La bascule du recueil des données sous AFAS nous permet de recueillir davantage de données (notamment certaines données de pilotage gérées sous la plateforme Elancaf).
  - Les déclarations de données réelles comprendront :
    - 21 données d'activité à saisir (dont 7 données relatives aux bonus enfant et parent)
    - o 6 données d'activité sont calculées

| 1 2 CLAS PL BERGOT BREST<br>Données réelles 2023                                                                      |                                  |
|----------------------------------------------------------------------------------------------------|----------------------------------|
| DNNÉES D'ACTIVITÉ                                                                                                    |                                  |
| r calculer les ETP; vous pouvez télécharger le fichier de calcul au format MS Excel et Libre                          | office.                          |
| ormations agrément / accord de financement                                                                            |                                  |
| Date de début                                                                                                    | 01/09/2023                       |
| Nombre de collectifs d'enfants                                                                                        | 2.00                             |
| informations indiquées ci-dessus sont celles de l'agrément connu pour la période concer<br>illez contacter votre Caf. | née. Si elles ne sont pas à jour |
| Nombre de collectifs d'enfants                                                                                        |                                  |
| Nombre d'enfants inscrits Donnée calculée                                                                             |                                  |
| Nombre d'enfanta inscrita acolarisés à l'école élémentaire                                                            |                                  |
| Nombre d'enfanta inscrita acolariaés au collège                                                                       |                                  |
| Nombre d'enfante inscrite acolarisée au lycée                                                                         |                                  |
| Nombre d'enfante insorite hore filière générale (CAP, BEL, SEGPA_)                                                    |                                  |
| Nombre de familles différentes inscrites 🚱                                                                            |                                  |
| Nombre total de semaines d'activité dans l'année Donnée calculée                                                      |                                  |
| Nombre total de semaines d'activité entre septembre et décembre N                                                     |                                  |
| Nombre total de semaines d'activité entre janvier et soût N+1                                                         |                                  |
| vombre total de séances réalisées dans l'année                                                                        |                                  |
|                                                                                                    |                                  |
| wombre total d'entants presents toutes seances contondues                                                             |                                  |

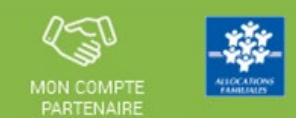

d'activité.

DONNÉES D'ACTIVITÉ

différent de 0 ET si

# Saisir les données d'activité => Données Réelles (suite) :

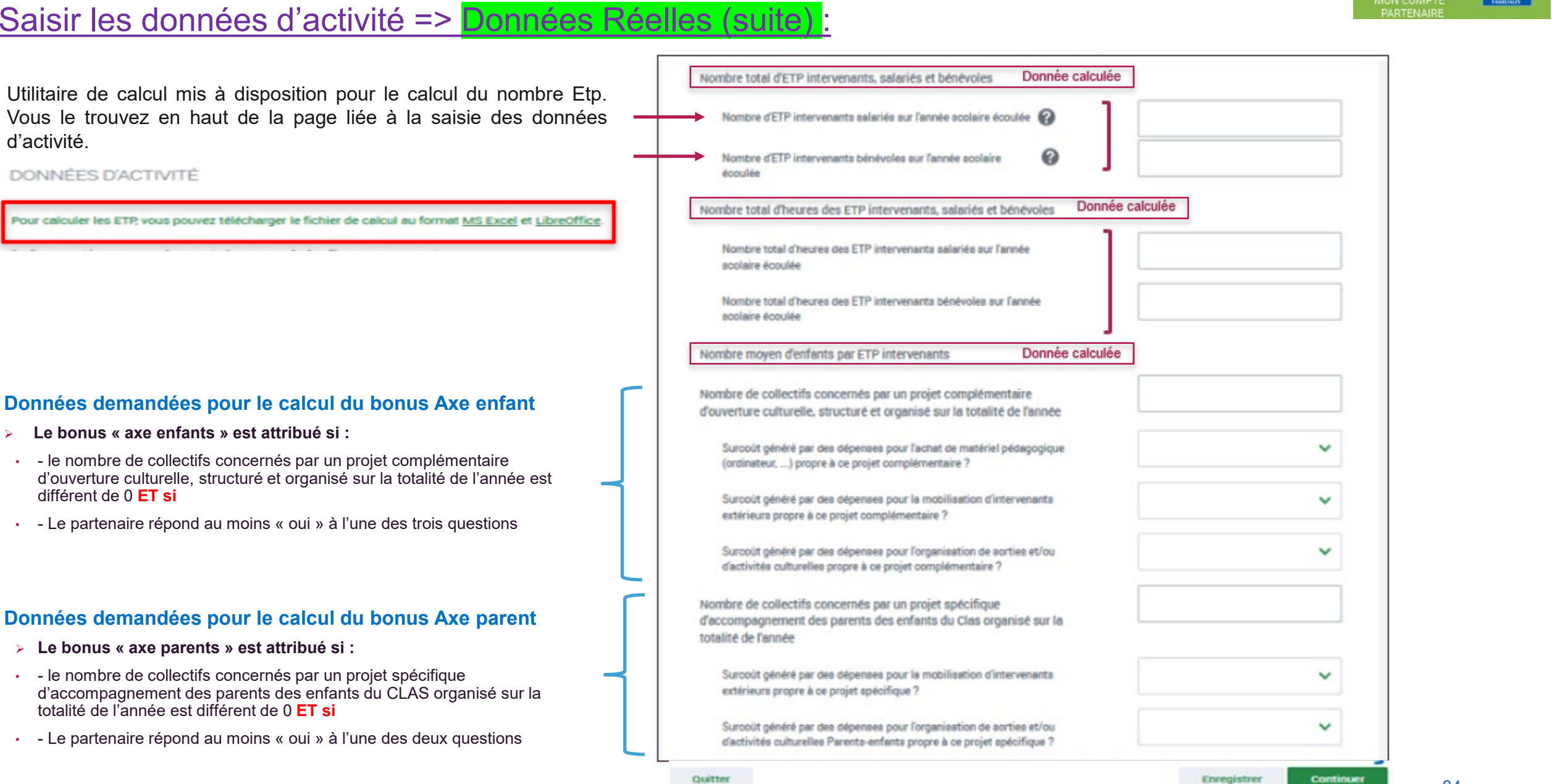

# Saisir les données d'activité => Données Réelles

- Des contrôles des donnés obligatoires sont mis en œuvre.
- Toutes les données présentes sur le formulaire DA réel sont obligatoires.
- Des messages d'erreur bloquants s'affichent lorsque ces données sont enregistrées à vide (quelques exemples cicontre).
- A noter : La saisie à « 0 » est autorisée sur toutes les données du formulaire DA

La donnée 'Nombre total de semaines d'activité entre janvier et août N+1' est obligatoire et doit être supérieure ou égale à 0. Veuillez revoir votre saisie.

La donnée 'Nombre de familles différentes inscrites' est obligatoire et doit être supérieure ou égale à 0. Veuillez revoir votre saisie.

La donnée ' Nombre total d'heures des ETP intervenants salariés sur l'année scolaire écoulée' est obligatoire et doit être supérieure ou égale à 0. Veuillez revoir votre saisie.

1 La donnée 'Nombre total de séances réalisées dans l'année' est obligatoire et doit être supérieure ou égale à 0. Veuillez revoir votre saisie.

#### Informations agrément / accord de financement

| Date de début                                                                                                    | 01/09/2022               |
|----------------------------------------------------------------------------------------------------|--------------------------|
| Nombre de collectifs d'enfants                                                                                                  | 4.00                     |
| s informations indiquées ci-dessus sont celles de l'agrément connu pour la période concernée. Si<br>uillez contacter votre Caf. | elles ne sont pas à jour |

#### Contrat Local d'Accompagnement à la Scolarité

Les veui

| Nombre de collectifs d'enfants                                    |  |
|-------------------------------------------------------------------|--|
| Nombre d'enfants inscrits                                         |  |
| Nombre d'enfants inscrits scolarisés à l'école élémentaire        |  |
| Nombre d'enfants inscrits scolarisés au collège                   |  |
| Nombre d'enfants inscrits scolarisés au lycée                     |  |
| Nombre d'enfants inscrits hors filière générale (CAP, BEP, SEGPA) |  |

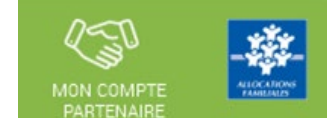

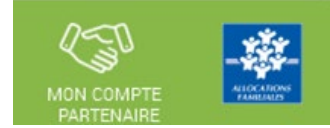

#### Saisir les données d'activité => Données Prévisionnelles :

- La bascule du recueil des données prévisionnelles sous AFAS entraine la saisie de nouvelles données, notamment celles permettant de définir si le partenaire est éligible au Bonus (axe enfant et axe parent).
- Les déclarations de données prévisionnelles comprendront :
  - 11 données d'activité à saisir (dont 7 données relatives aux bonus enfant et parent)
  - o 1 donnée d'activité est calculée
- Toutes les données présentes sur le formulaire DA sont obligatoires.
- La saisie à « 0 » est autorisée sur toutes les données numériques.

| Acoueil / Aide Financière d'Action Sociale / Mes déclarations                                                                                                 |                                                |               |
|----------------------------------------------------------------------------------------------------|------------------------------------------------|---------------|
| 1<br>Saisie 2<br>Contrôles CLAS PL BERGOT BREST<br>Déclaration Prévisionnelle 2024<br>Période du 01/09/2024 au 31/08/2                                        | 025                                            |               |
| DONNÉES D'ACTIVITÉ                                                                                                    |                                                |               |
| formations agrément / accord de financement                                                                                                    |                                                |               |
| Date de début                                                                                                    | 01/09/2022                                     |               |
| Nombre de collectifs d'enfants                                                                                                    | 4.00                                           |               |
| es informations indiquées ci-dessus sont celles de l'agrément connu pour la j<br>sullez contacter votre Caf.<br>Contrat Local d'Accompagnement à la Scolarité | période concernée. Si elles ne sont pas à jour |               |
| Nombre de collectifs d'enfants                                                                                                    |                                                |               |
| Nombre d'enfants inscrits                                                                                                    |                                                | alculée       |
| Nombre total de semaines d'activité dans l'année                                                                                                    | Don                                            | née care      |
| Nombre total de semaines d'activité entre septembre et décembre N                                                                                             |                                                |               |
| Nombre total de semaines d'activité entre janvier et acût N+1                                                                                                 |                                                |               |
| Nombre de collectifs concernés par un projet complémentaire<br>d'ouverture culturelle, structuré et organisé sur la totalité de l'année                       |                                                |               |
| Surooût gênêrê par des dépenses pour l'achat de matériel pédagogique<br>(ordinateur,) propre à ce projet complémentaire ?                                     | ~                                              |               |
| Surcoût généré par des dépenses pour la mobilisation d'intervenants<br>extérieurs propre à ce projet complémentaire ?                                         | ~                                              |               |
| Surcoût généré par des dépenses pour l'organisation de sorties et/ou<br>d'activités culturelles propre à ce projet complémentaire ?                           | ~                                              | Données bonus |
| Nombre de collectifs concernés par un projet spécifique<br>d'accompagnement des parents des enfants du Clas organisé sur la<br>totalité de l'année            |                                                |               |
| Surcoùt généré par des dépenses pour la mobilisation d'intervenants<br>extérieurs propre à ce projet spécifique ?                                             | ~                                              |               |
| Surcoùt généré par des dépenses pour l'organisation de sorties et/ou<br>d'activités culturelles Parents-enfants propre à ce projet spécifique ?               | ~                                              |               |
| suitter                                                                                                    | Enregistrer Continuer                          |               |

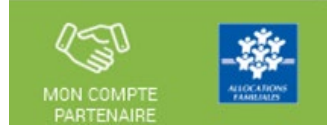

#### Saisir les données d'activité :

#### Lors de la validation de la saisie des contrôles s'opèrent :

Le fournisseur de données d'activité doit justifier les contrôles en anomalie.

La saisie de toutes les justifications est obligatoire.

Tant que tous les champs « Explications » n'auront pas été renseignés, il sera impossible de continuer le traitement de la déclaration de données via le bouton Valider.

Un message d'alerte vous informe en haut de l'écran qu'il reste des contrôles à justifier.

Il est toutefois possible de saisir des justifications en plusieurs fois à l'aide du bouton Enregistrer.

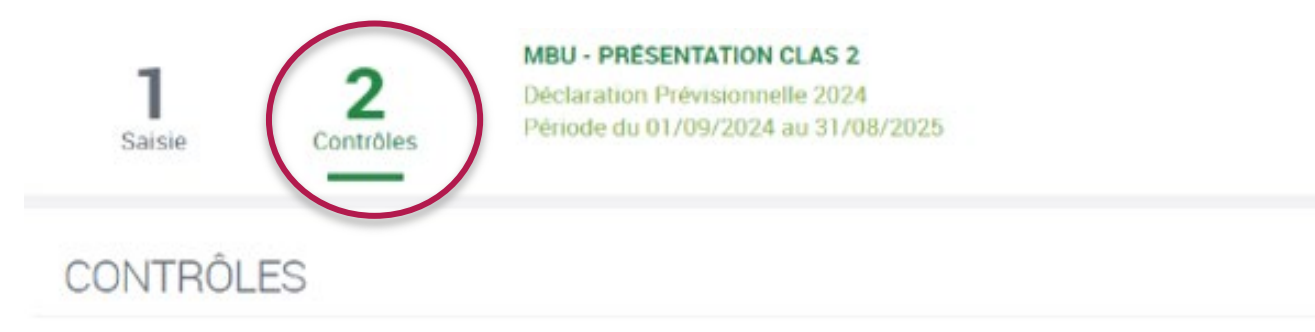

Certains contrôles opérés sur vos données nécessitent une justification. Veuillez les saisir dans les zones de texte ci-dessous.

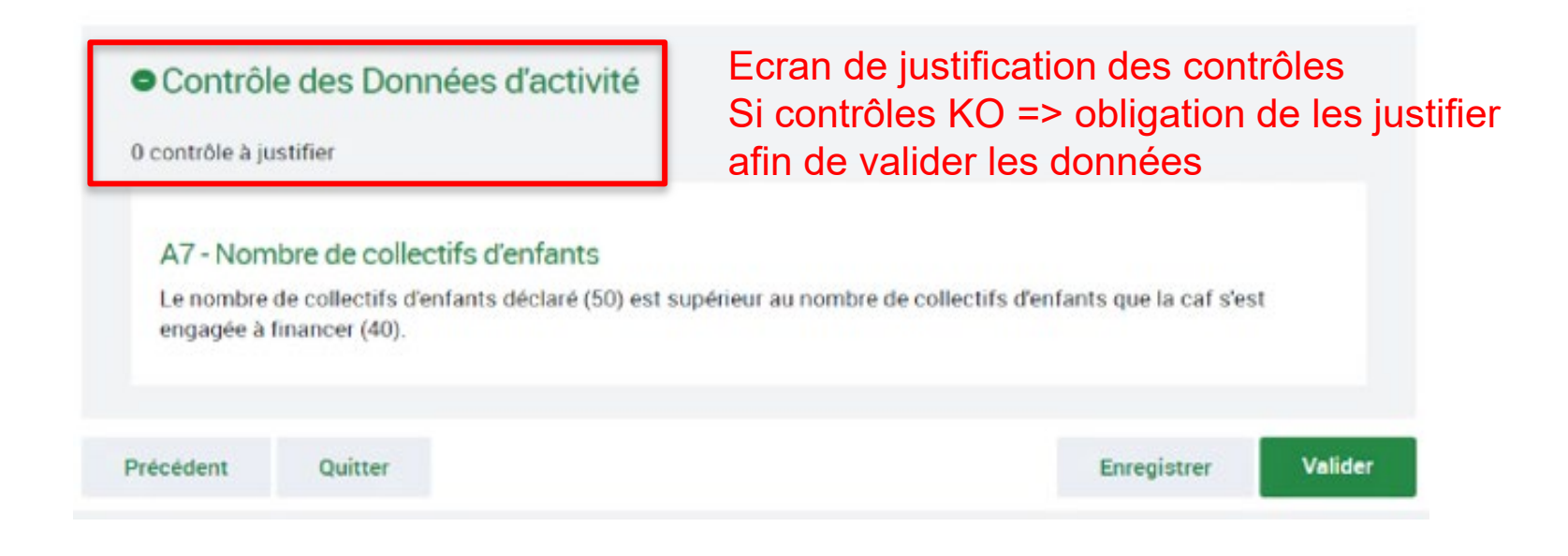

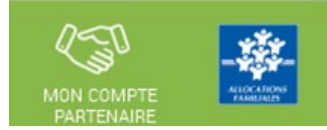

#### Saisir les données financières :

A partir de l'écran « Mes déclarations » sélectionner la déclaration dont vous souhaitez saisir les données financières

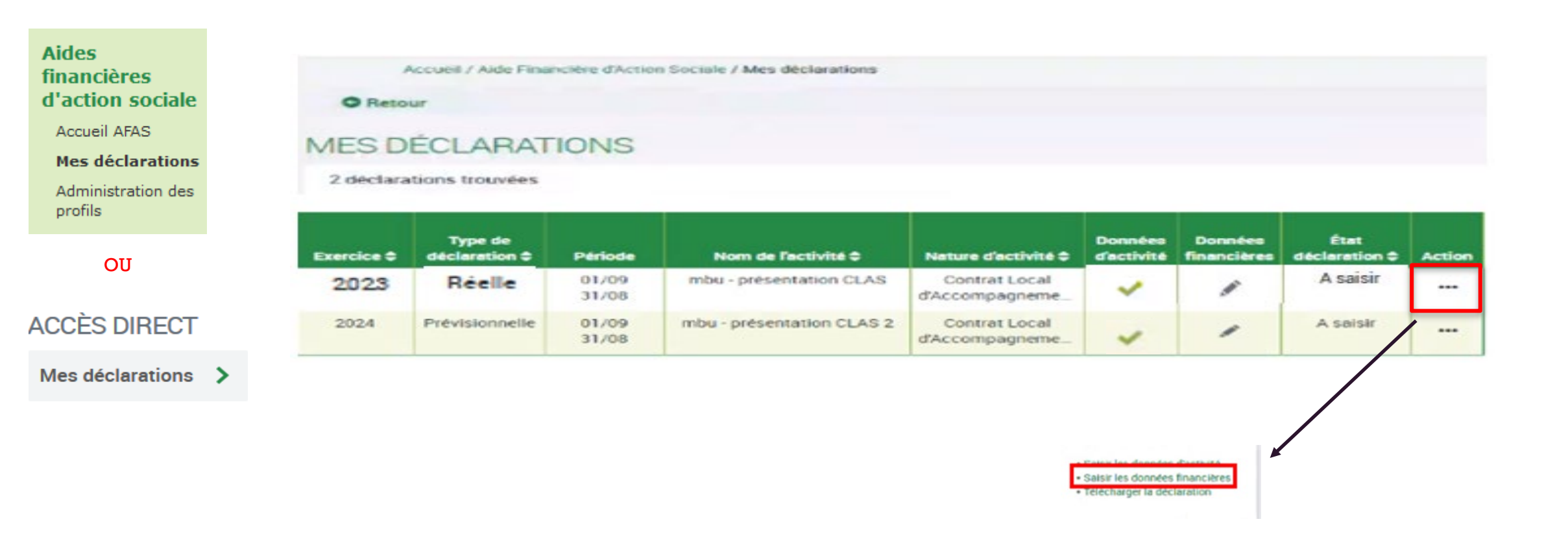

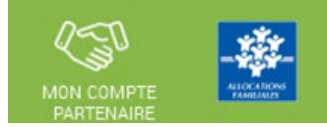

### Saisir les données financières (données identiques pour les réelles et prévisionnelles) :

|                                                                                                  |                                                                                                    |                                                    |                                                                                                    |                                                                                   | _ |
|--------------------------------------------------------------------------------------------------|----------------------------------------------------------------------------------------------------|----------------------------------------------------|----------------------------------------------------------------------------------------------------|-----------------------------------------------------------------------------------|---|
| <ul> <li>Aucune donnée financière<br/>n'est obligatoire.</li> <li>La valeur « 0 » est</li> </ul> | 1     2     CLAS MUC DO       Saisie     2     Declaration R       Declaration R     Période du 01 | DUARNENEZ<br>iéelle 2024<br>/09/2024 au 31/08/2025 | 62AUT Autres<br>comptes 62 (622 à<br>629) :<br>Internédiaires,<br>publicité,<br>déplacements, frais<br>postaux et de<br>télécommunication,<br>frais bancaires | €                                                                                 |   |
| autorisée sur toutes les données financières.                                                    | Charges                                                                                            | Produits                                           | 63A Impôts et taxes<br>liés aux frais de<br>personnel                                                                                                    | € 70642<br>Participations<br>familiales (ou<br>participations des<br>usagers) non |   |
| <ul> <li>Si tous les champs sont<br/>laissés à vide, les</li> </ul>                              | 60 Achata €                                                                                        | 70523 Prestation de<br>Service reçue de la<br>Caf  | 638 Autres impôts 🕜                                                                                                    | déductibles de la PS                                                              |   |
| données calculées « Total<br>charges » et « Total<br>produits » se calculent à 0                 | 611 Soue-traitance €                                                                               | d'accompagnement<br>reçus de la Caf                | 64 Frais de 😢                                                                                                    | 708 Produits des<br>sctivités annexes €                                           |   |
| après enregistrement.                                                                            | 613-614 Locations<br>mobilières et<br>immobilières +<br>Charges locatives                          |                                                    |                                                                                                    | 741 Subventions et €<br>prestations de<br>service versées par<br>l'Etat           |   |
|                                                                                                  | 61AUT Autres<br>comptes 61 (612,<br>615 à 619) : Crédit-<br>bail, entretien et                     |                                                    |                                                                                                    | 742 Subventions et<br>prestations de<br>service régionales                        |   |
|                                                                                                  | reparations,<br>assurance, études<br>et recherche, divers,<br>RRR                                  | 1                                                  |                                                                                                    | 743 Subventions et<br>prestations de<br>service<br>départementales                |   |
|                                                                                                  | 621 Personnel €<br>intérimaire et<br>détaché (y compris<br>mécénat de<br>compétences)              |                                                    |                                                                                                    | 744 Subventions et<br>prestations de<br>service<br>communales                     |   |
|                                                                                                  |                                                                                                    |                                                    |                                                                                                    |                                                                                   |   |

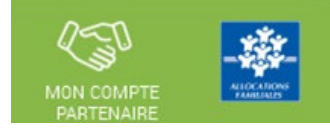

#### Saisir les données financières (données identiques pour les réelles et prévisionnelles) :

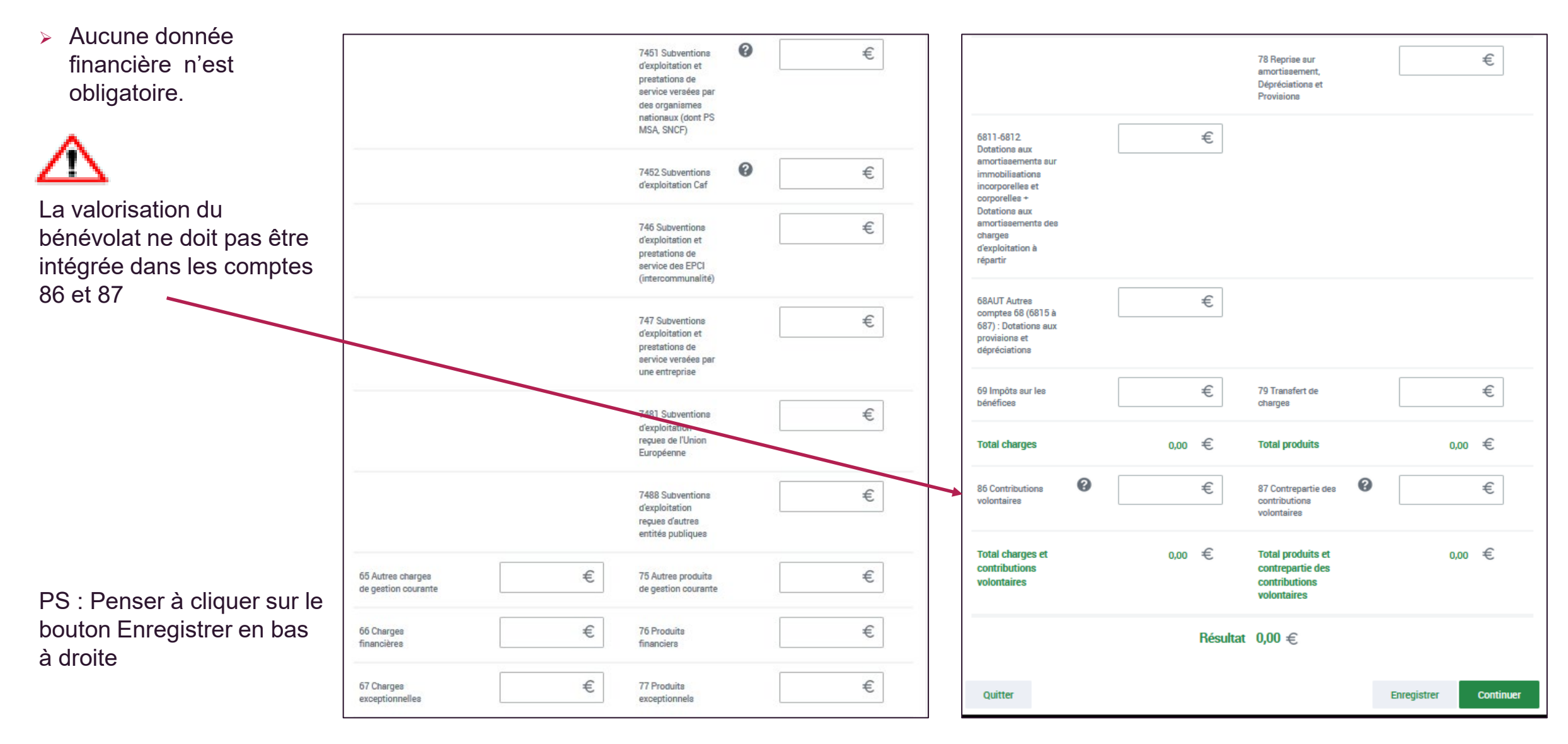

#### Saisir les données financières :

#### Lors de la validation de la saisie des contrôles s'opèrent

Le fournisseur de données financières doit justifier les contrôles en anomalie.

La saisie de toutes les justifications est obligatoire.

Tant que tous les champs « Explications » n'auront pas été renseignés, il sera impossible de continuer le traitement de la déclaration de données via le bouton Valider.

Un message d'alerte vous informe en haut de l'écran qu'il reste des contrôles à justifier.

Il est toutefois possible de saisir des justifications en plusieurs fois à l'aide du bouton Enregistrer.

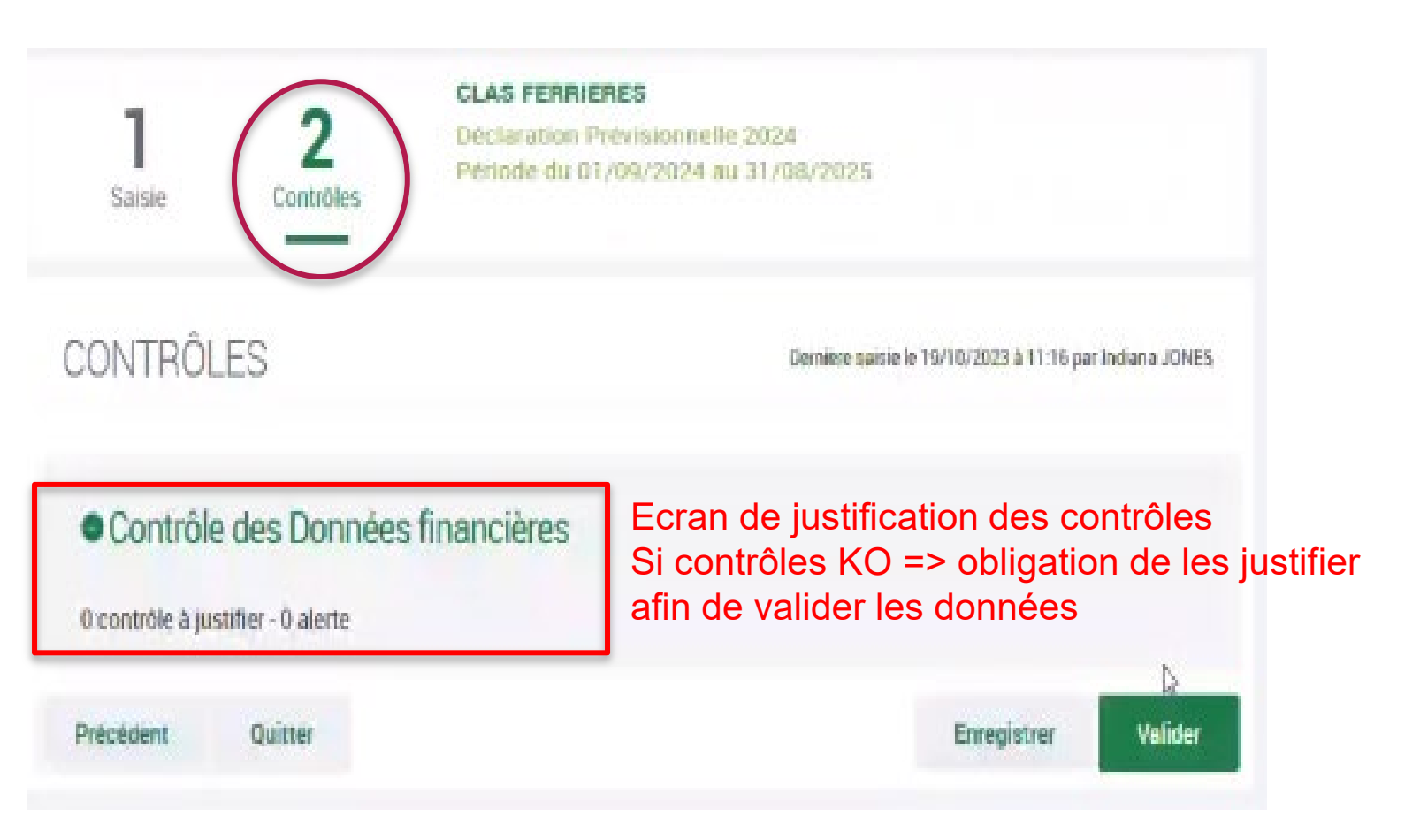

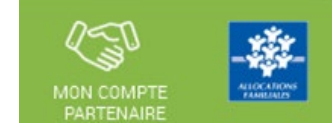

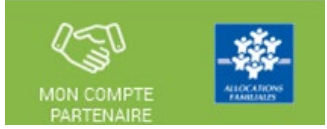

#### Approuver et transmettre la déclaration de données : (action accessible seulement par l'approbateur)

Lorsque les données d'activité et les données financières ont été complétées, et dans certains cas, justifiées par les fournisseurs de données des formulaires associés, l'approbateur peut :

#### <u>Contrôler :</u>

- Les données d'activité et les éventuelles justifications apportées sur les contrôles de ces données.
- Les données financières et les éventuelles justifications apportées sur les contrôles de ces données.

#### Choisir pour chaque formulaire :

- **Cas 1** : soit renvoyer le formulaire de données aux fournisseurs de données, si des modifications sont à réaliser. Dans ce cas, il peut toujours accéder à l'écran de justification des contrôles d'un formulaire non renvoyé.
- Cas 2 : soit le valider

#### Accéder à l'écran de justification globale des contrôles

#### Transmettre la déclaration de données à la Caf

NB : Dès lors qu'un formulaire est en cours de contrôle et d'approbation par l'approbateur, il n'est plus modifiable par le(s) fournisseur(s) de données associé(s).

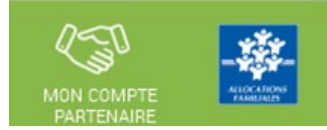

#### Saisir les données financières :

A partir de l'écran « Mes déclarations » sélectionner la déclaration dont vous souhaitez saisir les données financières

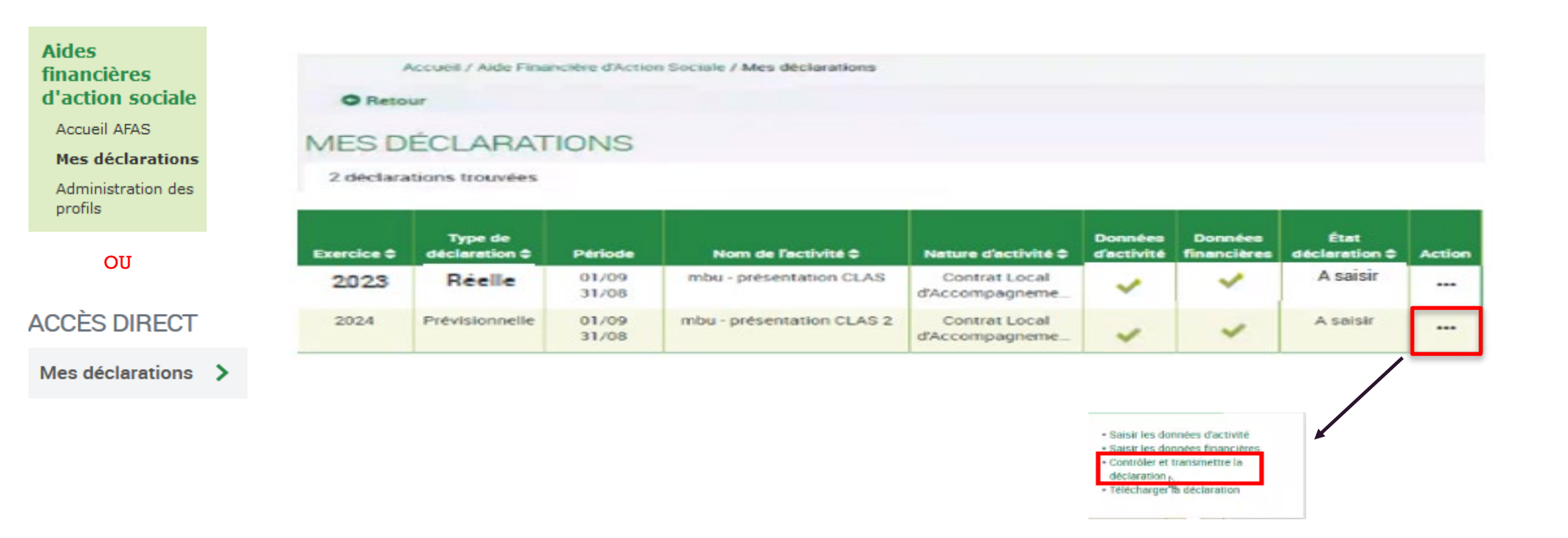

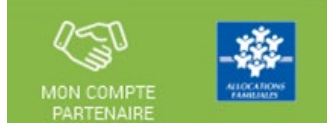

#### Approuver et transmettre la déclaration de données : (action accessible seulement par l'approbateur)

#### En tant qu'approbateur, vous :

- Visualisez les données d'activité
- Pouvez renvoyer le formulaire aux fournisseurs de données, si des modifications sont à réaliser

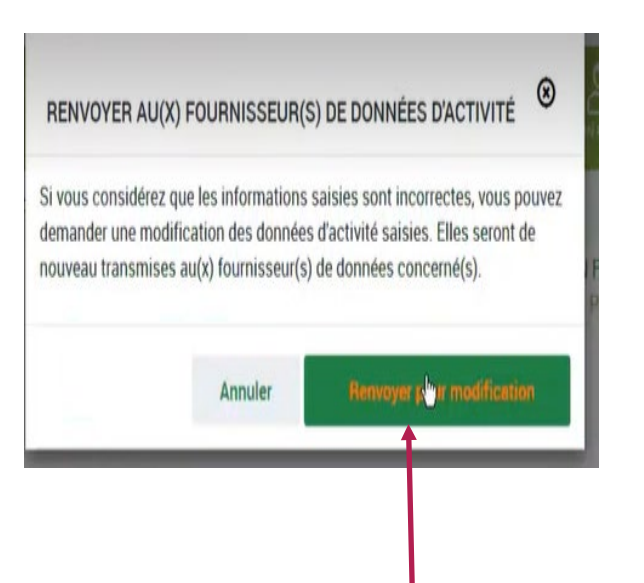

| Domnées d'ac-<br>Inité                                                        | 3 4<br>Contrôles Finalise                               | CLAS FERRIERES<br>Declaration Previsionnelle 200<br>Période du 01/09/2024 au 31/ | 24<br>/08/2025                        |
|-------------------------------------------------------------------------------|---------------------------------------------------------|----------------------------------------------------------------------------------|---------------------------------------|
| DONNÉES D'ACTI                                                                | VITÉ                                                    | Dernière saisle le 18/0                                                          | 4/2024 a 18.12 par Christine SIMEAKOS |
| Informations agréme                                                           | ent / accord de                                         | financement                                                                      |                                       |
| Date de début                                                                 |                                                         |                                                                                  | 01/09/2024                            |
| Nombre de collectifs d'enfa                                                   | nts                                                     |                                                                                  | 5.00                                  |
| Les informations indiquées ci-d<br>veuillez contacter votre Caf.              | lessus sont celles de l                                 | l'agrément connu pour la période concerne                                        | ée. Si elles ne sont pas à jour       |
| Contrat Local d'Acco                                                          | mpagnement                                              | à la Scolarité                                                                   |                                       |
| Nombre de collectifs d'enfa                                                   | nts                                                     |                                                                                  | 5                                     |
| Nombre d'enfants inscrits                                                     |                                                         |                                                                                  | 50                                    |
| Nombre total de semaines o                                                    | 28                                                      |                                                                                  |                                       |
| Nombre total de semaines                                                      | d'activité entre septemi                                | bre et décembre N                                                                | 12                                    |
| Nombre total de semaines                                                      | d'activité entre janvier e                              | et août N+1                                                                      | 16                                    |
| Nombre de collectifs conce<br>d'ouverture culturelle, struct                  | rnés par un projet con<br>turé et organisé sur la       | nplémentaire<br>totalité de l'année                                              | 5                                     |
|                                                                               | L2                                                      |                                                                                  |                                       |
| Scredut généré par des de<br>(ordinatieur,) propre à ce                       | penses pour l'achet de le<br>projet complémentaire      | nstenel pédagogique<br>2                                                         | Out                                   |
| Succoin généré par éles de<br>extérieurs propre à ce pro                      | ipenses pour la mobilisa<br>jes complémentaire ?        | dian d'intervenants                                                              | Oui                                   |
| Sarcuát géséré par des de<br>d'acrevisés cuturaites prop                      | ipertains pour l'organisati<br>ins à cé projet complémi | ion de sotties et/ou<br>entaire 7                                                | Our                                   |
| Nombre de collectifs conce<br>d'accompagnement des par<br>totalité de l'année | rnës par un projet spë<br>lents des enlants du C        | tortique<br>Clas organisé sur la                                                 |                                       |
| Soccoin généré par des de<br>extérieurs propre à ce pro                       | ipenses pour la mobilisa<br>jer spècifique ?            | stion d'intervenents                                                             | Our                                   |
| Stacculit généré par des de<br>d'activités colturelles Pare                   | ipenses pour lorganisat<br>ents-entants propre à ce     | ion de serties at/eu<br>preset apécifique ?                                      | Oui                                   |
| Quitter                                                                       | Retter                                                  | nyer pour modification                                                           | Continuer                             |

#### Approuver et transmettre la déclaration de données : (action accessible seulement par l'approbateur)

CLAS FERRIERES ٦ 3 4 Declaration Prévisionnelle 2024 Données d'ac Période du 01/09/2024 au 31/08/2025 Données li Contrôles Finalisation thite nancières DONNÉES FINANCIÈRES Demière saisie le 18/04/2024 à 18.12 par Christine SIMIAKOS Charges Produits 0 60 Acherts 1 000,00 € 70623 Prestation de 12,500,00 € Service requie de la Caf 70524 Foods € daccompagnement reçus de la Caf 611 Sous-traitance 1 000,00 € générale 3 000,00 € 613-614 Locations mabilières et immobilières » Charges locatives **61AUT** Autres 2,500,00 € comptes 61 (612, 615 à 619). Crédit bail, entretien et 0,00 € 68AUT Autres comptes 68 (6815 a 687) Dotations aux provisions et dépréciations € 69 Impôts sur les 0,00 € 79 Transfert de bénéfices charges € 38 000,00 € Total charges 38 000,00 **Total produits** 0 0 0,00 € **B7** Contrepartie des € 85 Contributions contributions volontaires volontaires 38 000,00 € 38 000,00 € Total charges et Total produits et contrepartie des contributions volontaires contributions volontaires Précédent Quitter Continuer Renvoyer pour modification

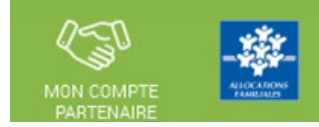

#### En tant qu'approbateur, vous :

- Visualisez les données financières
- Pouvez renvoyer le formulaire aux fournisseurs de données, si des modifications sont à réaliser

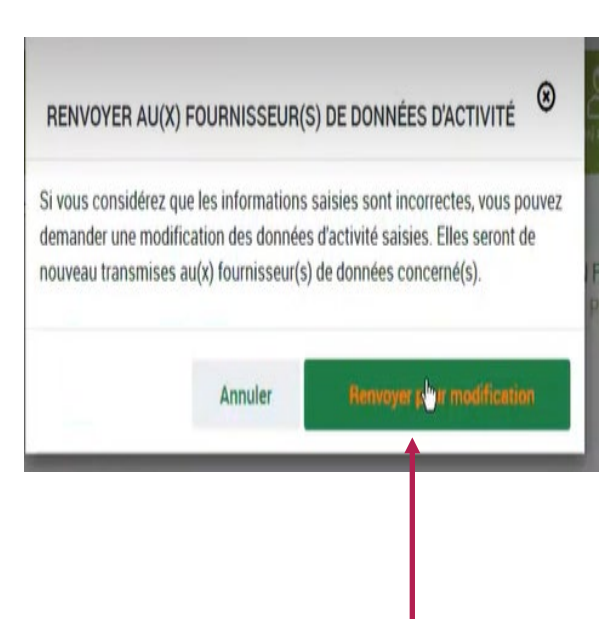

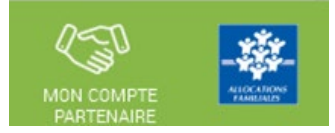

Approuver et transmettre la déclaration de données : (action accessible seulement par l'approbateur)

#### Cas 1 : Renvoi par l'approbateur d'un formulaire pour modification

Si vous considérez que des données d'un ou plusieurs formulaires sont à modifier par le fournisseur de données associé, vous pouvez le/les renvoyer pour modification en cliquant sur le bouton « Renvoyer pour modification » présent dans les écrans « Données d'activité » et « Données financières ».

| ALLOCATAIRES PARTENAIRES PRESSE ET INSTITUTIONNEL                                                                                                    |                                                                                                    |
|----------------------------------------------------------------------------------------------------|----------------------------------------------------------------------------------------------------|
|                                                                                                    |                                                                                                    |
|                                                                                                    |                                                                                                    |
| Dor o viene diactivitai                                                                                                    |                                                                                                    |
| Restates Association with the atomic file                                                                                                    |                                                                                                    |
|                                                                                                    |                                                                                                    |
| propositio per la fuera .                                                                                                    |                                                                                                    |
| Quitter Renvoyer pour modification                                                                                                    | Un message de confirmation apparaît pour valider le renvoi pour modification du formulaire                                                                 |
| Retour d'un formulaire pour modification :                                                                                                    | <u></u>                                                                                                    |
| • Le fournisseur dont le formulaire vient d'être renvoyé pour modification peut modifier les données et valider à nouveau sa saisie                                                       | RENVOYER AU(X) FOURNISSEUR(S) DE DONNÉES D'ACTIVITÉ                                                                                                    |
| <ul> <li>La consultation des données saisies du formulaire renvoyé n'est plus possible</li> <li>Les contrôles et justifications du formulaire renvoyé ne sont plus accessibles</li> </ul> | Si vous considérez que les informations saisies sont incorrectes, vous pouvez<br>demander une modification des données d'activité saisies. Elles seront de |

Les données et contrôles justifiés du formulaire non renvoyé pour modification restent accessibles

#### Le renvoi pour modification ne génère pas automatiquement de message au FDA et/ou FDF. Il est nécessaire de l'en informer.

nouveau transmises au(x) fournisseur(s) de données concerné(s)

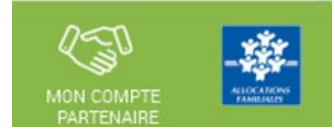

Approuver et transmettre la déclaration de données : (action accessible seulement par l'approbateur)

#### Cas 1 : Renvoi par l'approbateur d'un formulaire pour modification

Si vous considérez que des données d'un ou plusieurs formulaires sont à modifier par le fournisseur de données associé, vous pouvez le/les renvoyer pour modification » présent dans les écrans « Données d'activité » et « Données financières ».

| ALLOCATAIRES PARTENAIRES PRESSE ET INSTITUTIONNEL                                                        |   |                          |   |
|----------------------------------------------------------------------------------------------------|---|--------------------------|---|
|                                                                                                    |   | MON COMPTE<br>PARTENAIRE |   |
| Accuell > Partenaires > Aldes financières d'action sociale > Accuell AFAS                                |   |                          |   |
| 2         Children Hannie Statistic           Dorweinen diescheite         Statisticalises Pareller 2011 |   |                          |   |
|                                                                                                    |   |                          |   |
|                                                                                                    |   |                          | _ |
| Namedana di Ingel adamina langga glada (PTP) di antinazionena (C)                                        | - |                          | _ |
|                                                                                                    |   |                          |   |
| Quitter Renvoyer pour modification                                                                       |   |                          |   |

Lorsque vous renvoyez un formulaire pour modification :

- Le formulaire passe à l'état « A revoir »
- Le fournisseur dont le formulaire vient d'être renvoyé pour modification peut modifier les données et valider à nouveau sa saisie

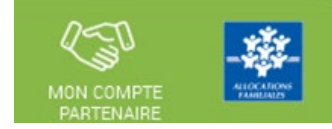

Approuver et transmettre la déclaration de données : (action accessible seulement par l'approbateur)

#### Cas 2 : Aucun renvoi pour modification effectué par l'approbateur

#### En tant qu'approbateur, vous :

Si après contrôle des données d'activité et des données financières, vous ne constatez aucune modification à effectuer => On accède aux contrôles globaux de la déclaration

 Visualisez les motifs et justifications apportés, et vous pouvez les modifier le cas échéant

```
Contrôle des Données d'activité
```

1 contrôle à justifier.

- Variation entre ETP declaré et ETP agréé (Relais Assistants Maternels)
 Vous déclarez un nombre d'ETP (2) inférieur au nombre d'ETP de l'agrément validé par votre Caf (6). Veuillez vous justifier.
 Action requise
 Vérifier le nombre d'ETP déclaré. Vérifier le nombre d'ETP agrée. Vérifier que le nombre d'ETP déclaré est cohérent avec votre fonctionnement.
 Explications
 Epidemic de propel

- Vous devez justifier des contrôles globaux de la déclaration
- Vous pouvez renvoyer le formulaire aux fournisseurs de données, si des modifications sont à réaliser => cliquer sur le bouton Précédent pour accéder au bouton « Renvoyer pour modification »

| 1 2 3 4<br>Données d'ac-<br>tivité nancières G-<br>nancières          | CLAS FERRIERES<br>Declaration Previsionnelle 2024<br>Période du 01/09/2024 au 31/08/2025 |
|-----------------------------------------------------------------------|------------------------------------------------------------------------------------------|
| CONTRÔLES                                                             | Demière saisie le 18/04/2024 à 18.12 par Christine SIMIAKOS                              |
| Contrôle des Données d'activité     O contrôle à justifier - 0 alerte |                                                                                          |
| Contrôle des Données financières     o comrôle à justifier - 0 alerte |                                                                                          |
| Contrôle de la déclaration     O commôle à justifier - 0 alerte       |                                                                                          |
| Précédent Quitter                                                     | Enregistrer Continuer                                                                    |

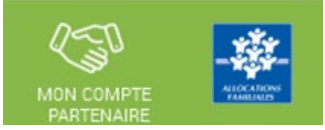

#### Approuver et transmettre la déclaration de données : (action accessible seulement par l'approbateur)

#### Cas 2 : Aucun renvoi pour modification effectué par l'approbateur

Après avoir vérifié et éventuellement modifié les justifications des contrôles de données d'activité / financières, vous devez justifier les contrôles globaux relatifs à la déclaration :

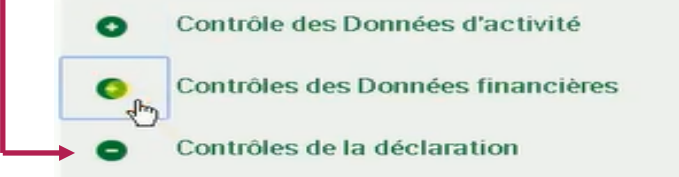

3 contrôles en anomalie

#### 13 - Variation du total des charges

Par rapport aux demières données réelles validées par votre Caf 2 016, vous déclarez sur le compte de résultat un total charges de l'exercice qui augmente de 645,9%.

#### Action requise

Vérifier la déclaration de votre compte de résultat et notamment les postes des plus importants (charges de personnel).

| Explica   | ations : |              | j.                    |
|-----------|----------|--------------|-----------------------|
| Précédent | Quitter  | + <u>^</u> + | Enregistrer Continuer |

Contrôles liés à la déclaration prévisionnelle :

- Variation des charges
- Variation du nombre de collectifs enfants financés

#### Contrôles liés à la déclaration réelle :

- Variation des charges par rapport à N et N-1
- Variation du nombre de collectifs enfants financés par rapport à N et N-1

Après avoir saisi et enregistré les **justifications** des contrôles de la déclaration => cliquer sur le bouton « Continuer »

#### Cette action permet de :

- Vérifier que vous avez saisi toutes les justifications demandées

- Accéder à l'étape de finalisation => la synthèse de la déclaration avant transmission à la Caf.

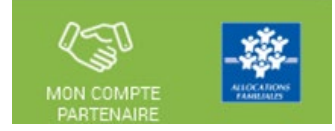

#### Approuver et transmettre la déclaration de données : (action accessible seulement par l'approbateur)

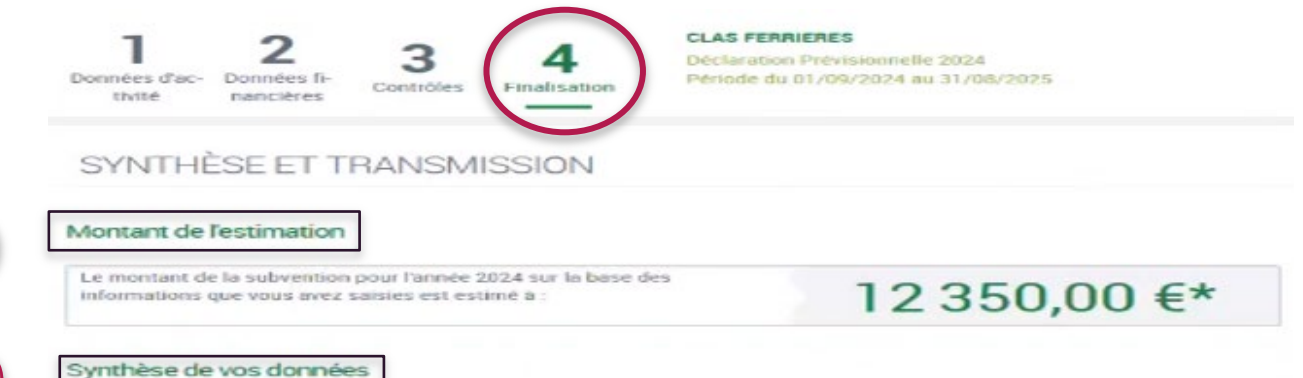

2

|                                       | Prévisionnelle 2024 |
|---------------------------------------|---------------------|
| Prix de revient                       | 7 600,00            |
| Prix de revient plafond               | 8 487,00            |
| Nombre de collectifs d'enfants saisi  | 5,00                |
| Nombre de collectifs d'enfants retenu | 5,00                |
| Nombre de semaines N                  | 12,00               |
| Nombre de semaines N+1                | 16,00               |
| Nombre total de semaines              | 28,00               |
| Montant de la subvention PSO          | 12 350,00 *         |

\*Cette estimation ne saurait engager la Caf sur le montant définitif de la subvention. Elle ne peut en aucun cas constituer un avis officiel de versement et ne peut être présentée à un organisme afin de bénéficier d'avantages.

#### Commentaire libre

Si vous souhaitez indiquer un renseignement complémentaire sur votre déclaration avant de la transmettre à la Caf, cette zone de commentaire est prévue à cette effet. Elle est libre et facultative.
Saisissez votre justification

 Signature électronique

 Image: Signature électronique

 Image: Signature électronique

 Image: Signature électronique

 Image: Signature électronique

 Image: Signature électronique

 Image: Signature électronique

 Image: Signature électronique

 Image: Signature électronique

 Image: Signature électronique

 Image: Signature électronique

 Image: Signature électronique

 Image: Signature électronique

 Image: Signature électronique

 Image: Signature électronique

 Image: Signature électronique

 Image: Signature électronique

 Image: Signature électronique

 Image: Signature électronique

 Image: Signature électronique

 Image: Signature électronique

 Image: Signature électronique

 Image: Signature électronique

 Image: Signature électronique

 Image: Signature électronique

 Image: Signature électronique

 Image: Signature électronique

 Image: Signature électronique

 Image: Signature électronique

 Image: Signature électronique

 Image: Signature électronique

 Image: Signature électronique

Après avoir passé les contrôles de la déclaration, la synthèse de la déclaration est affichée.

Les éléments suivants y figurent :

- Le montant du droit estimé
- La synthèse des données

Lorsque vous avez visualisé la synthèse de la déclaration, vous pouvez transmettre la déclaration de données à la Caf.

Pour ce faire, vous avez :

|4|

- La possibilité de laisser une justification dans la zone indiquée (« Commentaire libre »)
- L'obligation de déposer votre « Signature électronique » en cochant la case correspondante.

Cliquez ensuite sur le bouton « Transmettre à la Caf »

La transmission de la déclaration entraine l'ouverture d'un message de confirmation de la bonne transmission à la Caf.

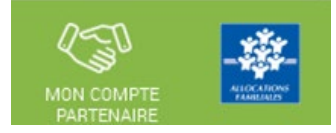

Approuver et transmettre la déclaration de données : (action accessible seulement par l'approbateur)

La transmission de la déclaration entraine l'ouverture d'un message de confirmation de la bonne transmission à la Caf :

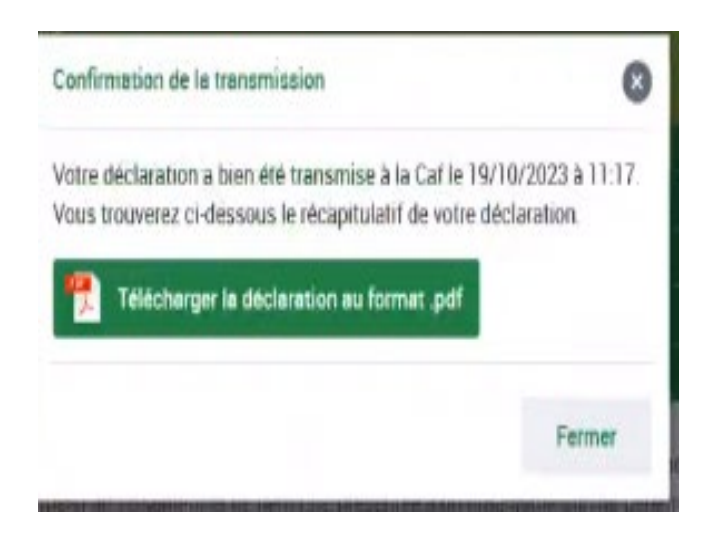

#### Une fois la déclaration transmise :

- L'état de la déclaration devient « Transmise Caf »
- Les formulaires de la déclaration passent à l'état « Saisie terminée »
- Vous avez la possibilité d'effectuer les actions suivantes à partir de la page « Mes déclarations » :
  - o « Consulter la déclaration »
  - « Télécharger la déclaration »

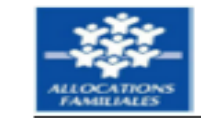

# Déclaration prévisionnelle 2024 pour la période du 01/09/2024 au 31/08/2025

#### Contrat Local d'Accompagnement à la Scolarité : FVI\_CLAS\_220124\_ Item\_40

#### > Synthèse des données déclarées

|                                       | Prévisionnelle<br>2024 |
|---------------------------------------|------------------------|
| Prix de revient                       | 10 000,00              |
| Prix de revient plafond               | 8 487,00               |
| Nombre de collectifs d'enfants saisi  | 10,00                  |
| Nombre de collectifs d'enfants retenu | 10,00                  |
| Nombre de semaines N                  | 12,00                  |
| Nombre de semaines N+1                | 20,00                  |
| Nombre total de semaines              | 32,00                  |
| Montant de la subvention PSO          | 27 582,75              |

> Montant de la subvention PSO estimé sur la base de votre déclaration prévisionnelle 2024 :

#### 27 582,75 € \*

\*Le présent document constitue une estimation du montant de la subvention PSO, pour l'année indiquée, à partir des informations que vous avez saisies au cours des étapes précédentes, il ne saurait engager la Caf sur le montant définitif de la subvention PSO à percevoir. Ce document ne peut en aucun cas constituer un avis officiel de versement. Dès lors il ne doit pas être présenté à des organismes pour bénéficier d'un avantage quelconque.

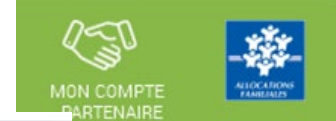

#### O Retour

|        |      |                                                                                                    | and the second second                                                                                                    |                                                                                                    |                                                                                                    |                       |  |
|--------|------|----------------------------------------------------------------------------------------------------|----------------------------------------------------------------------------------------------------|----------------------------------------------------------------------------------------------------|----------------------------------------------------------------------------------------------------|-----------------------|--|
| 10. A  | -48  | Statement of the local division of the local division of the local | Statement of the local division of the local division of the local | personal states                                                                                                    | and the second second s | And the second second |  |
| 10 Mar | 6 B. | and the second second se                                                                                                    | and the second                                                                                                    | and the second second s | and the second second s |                       |  |
|        |      |                                                                                                    |                                                                                                    |                                                                                                    |                                                                                                    |                       |  |

| Type die d | Neclaration                                                                                                    |       | Exercice de la déclar | ation           | Etat de la déclaration |            |                  |
|------------|----------------------------------------------------------------------------------------------------|-------|-----------------------|-----------------|------------------------|------------|------------------|
|            |                                                                                                    | ~     | 2024                  | ~               |                        |            | ~                |
| Nom de l   | activite                                                                                                    |       | Type d'activité       |                 | Nature di              | activité   |                  |
|            |                                                                                                    |       | CLAS                  | ~               | Contrat                | Local dA   | ccompagnement à~ |
|            |                                                                                                    |       |                       |                 | Piete                  | vitialiser | Rechercher       |
| 2024       | Desta de la constitución de la constitución de la c | 03.00 | 0140 0011-            | Contractionard  |                        |            | Transition       |
| 200 204    | Previounnese                                                                                                    | 31/08 | Feuill.Brenni.Logu    | d'Accompagneme_ | ~                      | ~          |                  |

Vous retrouverez également l'historique de vos anciennes déclarations effectuées sous la plateforme Elan :

- ✓ Prévisionnel et Réel 2022
- ✓ Prévisionnel 2023

| 2023 | Prévisionnelle | 01/09<br>31/08 | CLAS RPI Le<br>Feuill.Brenni.Logu | Contrat Local<br>d'Accompagneme | ~ | ~ | Validée Caf |  |
|------|----------------|----------------|-----------------------------------|---------------------------------|---|---|-------------|--|
| 2022 | Réelle         | 01/09<br>31/08 | CLAS EPAL PLOUESCAT               | Contrat Local<br>d'Accompagneme | ~ | ~ | Validée Caf |  |
| 2022 | Réelle         | 01/09<br>31/08 | CLAS RPI Le<br>Feuill.Brenni.Loqu | Contrat Local<br>d'Accompagneme | ~ | ~ | Validée Caf |  |
| 2022 | Prévisionnelle | 01/09<br>31/08 | CLAS EPAL PLOUESCAT               | Contrat Local<br>d'Accompagneme | ~ | ~ | Validée Caf |  |
| 2022 | Prévisionnelle | 01/09<br>31/08 | CLAS RPI La<br>Feuill.Brenni.Loqu | Contrat Local<br>d'Accompagneme | ~ | ~ | Validée Caf |  |

#### Consulter les déclarations de données :

La page « Mes déclarations » liste l'ensemble des déclarations et permet de suivre l'état d'avancement.

L'utilisateur peut désormais renseigner plusieurs critères de recherche (6 au total) :

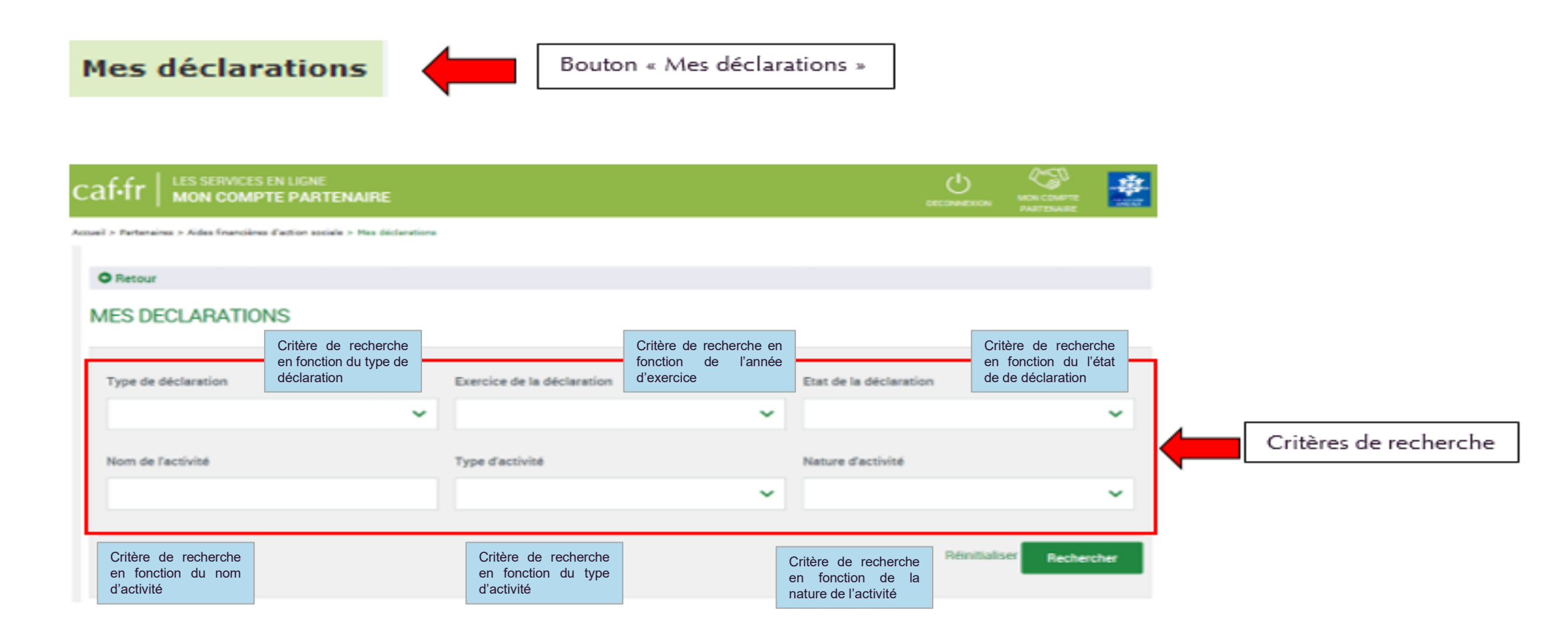

# Consulter les déclarations de données :

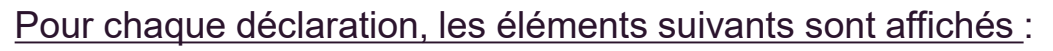

- **Exercice de la déclaration**, sous forme d'année
- **Type de déclaration**, correspond au type de déclaration (prévisionnelle, actualisée, réelle). Dans le cas d'une déclaration actualisée, le mois est précisé.
- Nom de l'activité, correspond au nom du service
- L'état d'avancement des formulaires « Données d'activité » et « Données financières », est indiqué par l'un des 5 pictogrammes proposés :
- Formulaire à saisir par le fournisseur de données
- Formulaire en cours de saisie par un fournisseur de données
- Formulaire renvoyé pour modification par l'approbateur à un fournisseur de données
- Formulaire complet, en cours d'approbation par l'approbateur, ou dont la saisie est terminée
- Formulaire non demandé

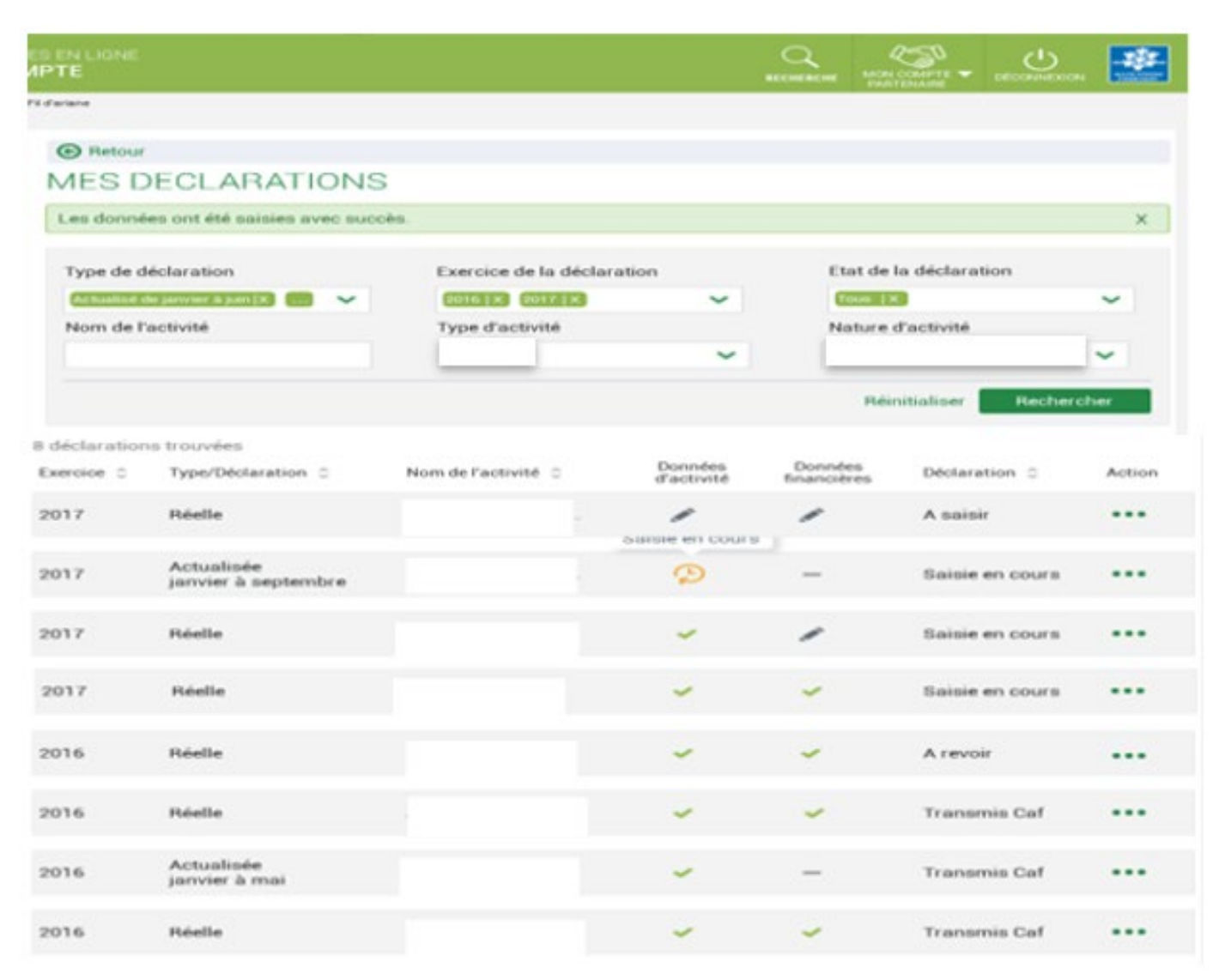

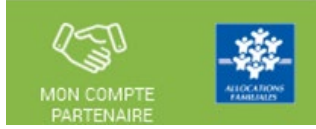

# Consulter les déclarations de données :

Pour chaque déclaration, les éléments suivants sont affichés :

- **Etat de la déclaration**, correspond à l'état de traitement de la déclaration. Selon l'avancée de son traitement une déclaration peut avoir les états suivants :

<u>« A saisir »</u> : la saisie des données d'activité et financières n'a pas débuté

<u>« Saisie en cours »</u>: la saisie des données d'activité ou financières a débuté

<u>« En cours d'approbation »</u>: l'approbateur a commencé à contrôler la déclaration

<u>« Transmise Caf »</u> : la déclaration a été transmise à la Caf par l'approbateur

<u>« Refusée Caf »</u> : à la suite du refus de la déclaration transmise à la Caf, cette version transmise reste consultable mais n'est plus modifiable : elle donne lieu à la création d'une nouvelle version de la déclaration à l'état « A revoir »

<u>« A revoir »</u> : à la suite du refus par la Caf de la déclaration transmise, une nouvelle version a été créée et est modifiable par l'approbateur ou par les fournisseurs (sur demande de l'approbateur) <u>« Annulée Caf »</u> : la Caf a annulé la déclaration <u>« Validée Caf »</u> : la Caf a validé la déclaration

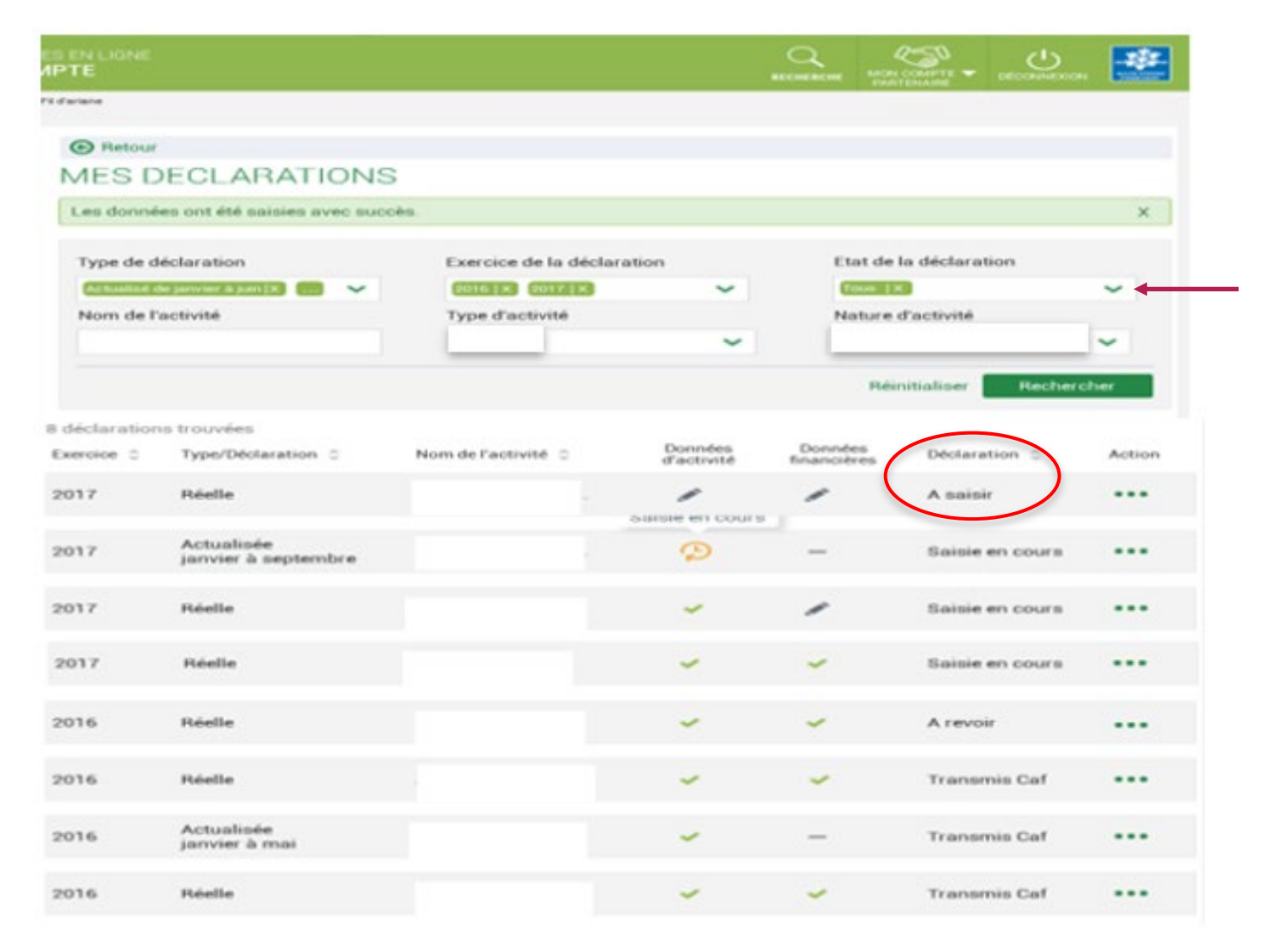

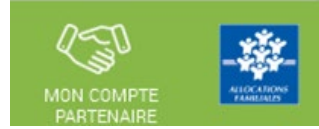

### Consulter les déclarations de données :

#### Pour chaque déclaration, les éléments suivants sont affichés :

- Action, correspond aux actions que l'utilisateur a la possibilité d'effectuer selon son profil :

- « Saisir les données d'activité »
- « Saisir les données financières »
- « Consulter la déclaration »
- « Contrôler et transmettre la déclaration »
- « Revoir et transmettre la déclaration »
- « Télécharger la déclaration »

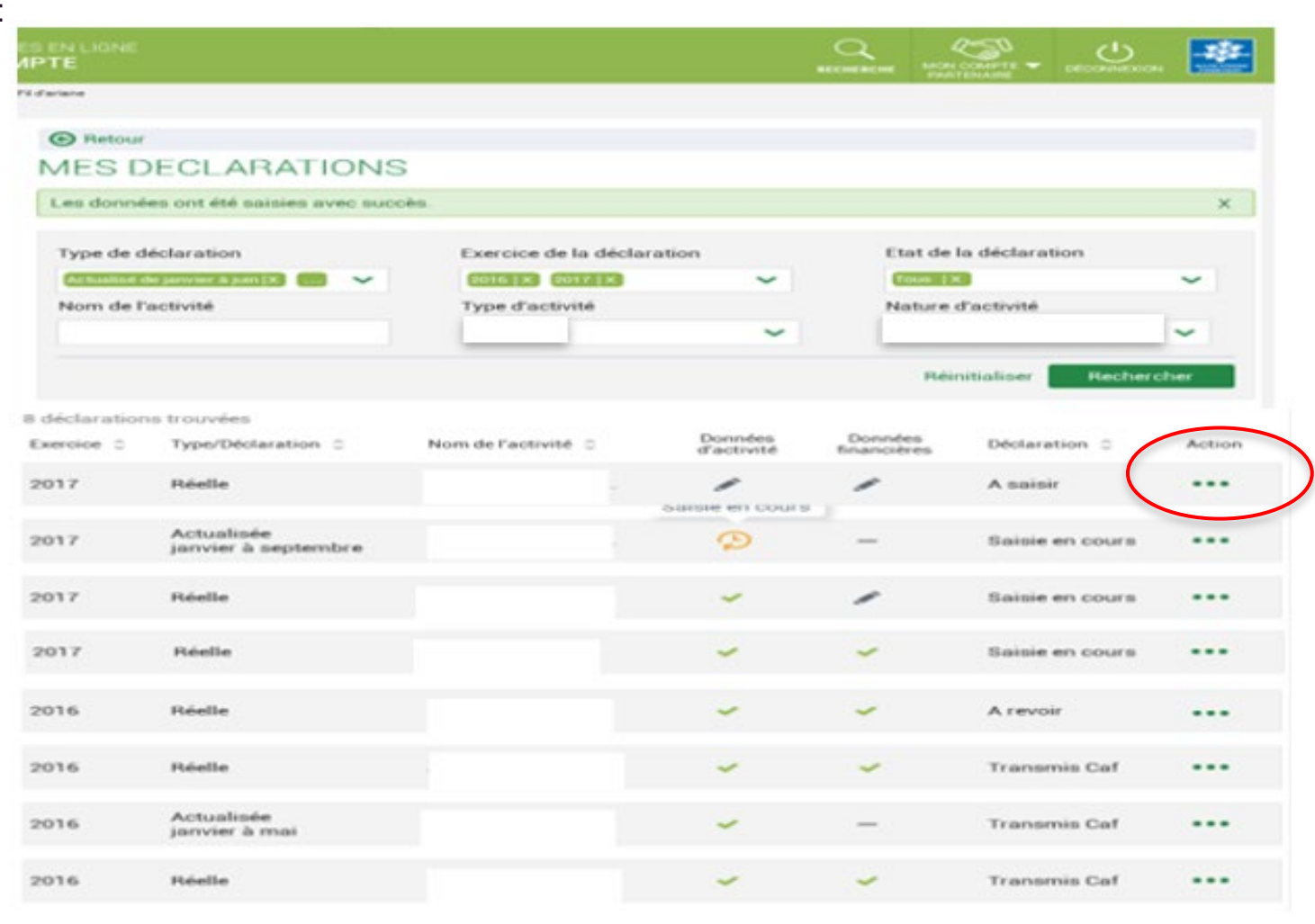

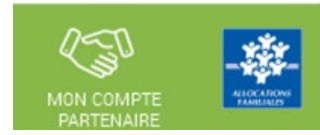

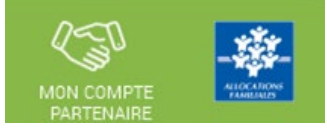

#### Consulter les déclarations de données :

La liste des déclarations est personnalisée en fonction du profil de l'utilisateur : FDA, FDF ou Approbateur.

- Le fournisseur de données d'activité (FDA) a accès à la consultation :
  - Des données d'activité
  - Des contrôles et justificatifs de contrôles sur les données d'activité

#### • Le fournisseur de données financières (FDF) a accès à la consultation :

- Des données financières
- Des contrôles et justificatifs de contrôles sur les données financières

#### • L'approbateur peut consulter toute la déclaration, tous les formulaires (activité et financier).

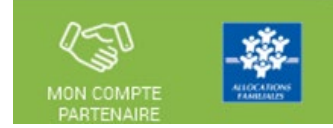

### Revoir les données d'une déclaration à la suite d'un refus de la Caf :

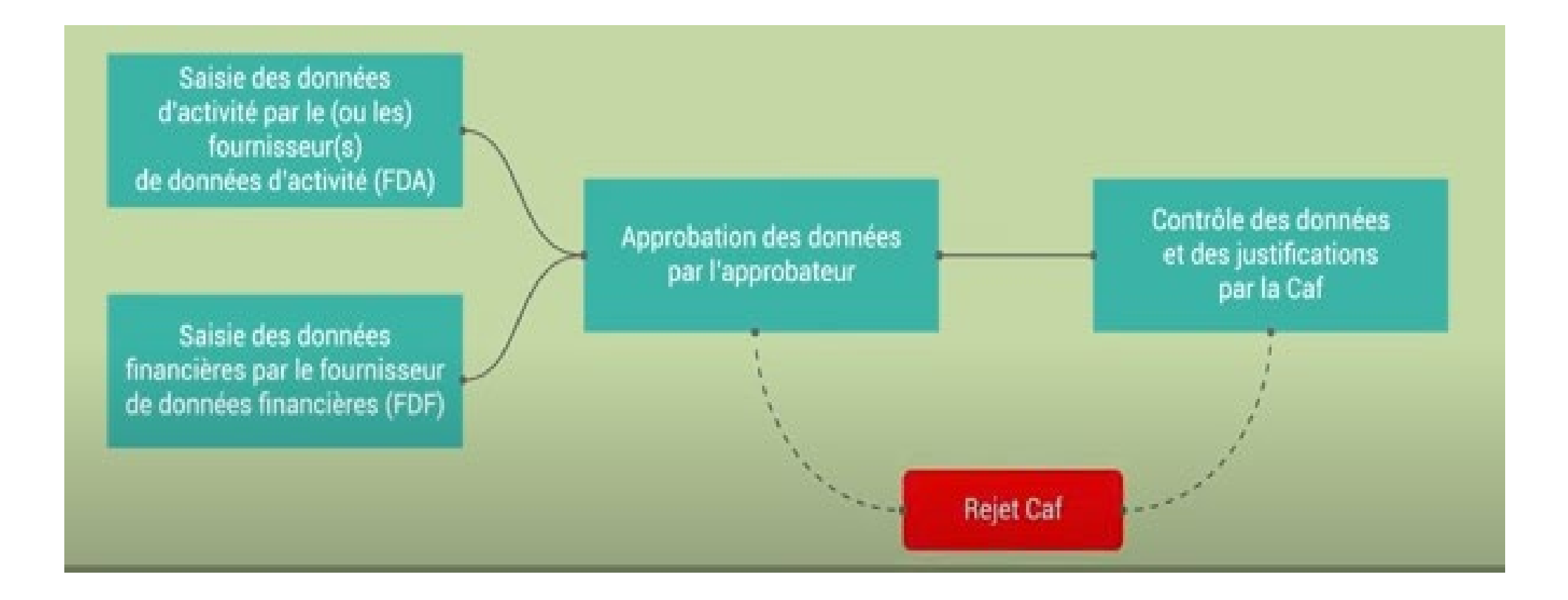

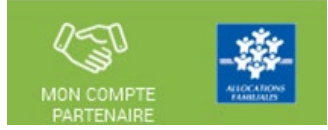

#### Revoir les données d'une déclaration à la suite d'un refus de la Caf :

#### Rappels :

• La révision de données, à la suite du refus de la Caf, est réservée à l'approbateur.

Cette étape se fait via l'action « Revoir et transmettre la déclaration »

• L'approbateur peut renvoyer aux fournisseurs de données les formulaires pour modification à la suite d'un refus de la Caf.

Après transmission à la Caf et analyse de votre déclaration par la Caf, cette dernière peut vous demander de la corriger ou d'apporter des précisions dans les justifications.

Le motif de refus de la déclaration est affiché et précisé sur :

- La déclaration
- Les formulaires et étapes concernés

Pour modifier votre déclaration en tant qu'approbateur vous pouvez :

- Cas 1 : Revoir et modifier vous-même les données et les justifications liées
- Cas 2 : Renvoyer pour modification les formulaires de données aux fournisseurs de données associés

#### Revoir les données d'une déclaration à la suite d'un refus de la Caf :

# Cas 1 : Révision des données opérée par l'approbateur

| ALLOCATA              | IRES PARTENAIRES PE                         | RESSE ET INSTITUTIONNEL    |                    |       |                        |                                           |
|-----------------------|---------------------------------------------|----------------------------|--------------------|-------|------------------------|-------------------------------------------|
| af•fr   🖁             | ES SERVICES EN LIGNE                        | RE                         |                    |       |                        |                                           |
| ell > Partenaires > A | Aldes financières d'action sociale > Mes dé | clarations                 |                    |       |                        |                                           |
| Retour                |                                             |                            |                    |       |                        |                                           |
| MES DECL              | ARATIONS                                    |                            |                    |       |                        |                                           |
| Type de décla         | aration                                     | Exercice de la déclaration |                    |       | Etat de la déclaration |                                           |
|                       |                                             | ~                          |                    | ~     |                        | ~                                         |
| Nom de l'acti         | ivité                                       | Type d'activité            |                    |       | Nature d'activité      |                                           |
|                       |                                             |                            |                    | ~     |                        | ~                                         |
|                       |                                             |                            |                    |       | Réiniti                | aliser Rechercher                         |
|                       |                                             |                            |                    |       |                        |                                           |
| 5 déclarations        | strouvées                                   |                            |                    |       |                        |                                           |
| Exercice              | Type de déclaration                         | Nom de l'activité          | Données d'activité | Donne | ées Déclaration        | Action                                    |
| 2018                  | Prévisionnelle                              | ESC Commune de La Ciotat   | ~                  | ~     | Saisie en cours        |                                           |
| 2017                  | Réelle                                      | ESC Commune de La Ciotat   | ~                  | ~     | Saisie en cours        |                                           |
| 2017                  | Réelle                                      | PSC Commune de La Ciotat   | ~                  | Þ     | Saisie en cours        | ***                                       |
| 2018                  | Prévisionnelle                              | PSC Commune de La Ciotat   | ~                  | ~     | Refusée Caf            | léclaration<br>félécharger la déclaration |
|                       |                                             | PSC Commune de La Ciotat   |                    |       | Arevoir                | (Base                                     |
| 2018                  | Prévisionnelle                              | r se commune de la ciotat  |                    |       |                        | 4                                         |
| 2018                  | Prévisionnelle                              |                            |                    |       |                        | < 1 >                                     |

Sélectionner la déclaration « A revoir » et choisir l'action « Revoir et transmettre la déclaration »

La déclaration refusée par la Caf reste consultable dans la liste des déclarations avec un état « Refusée Caf »

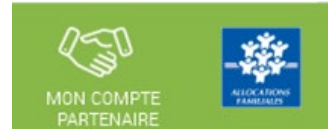

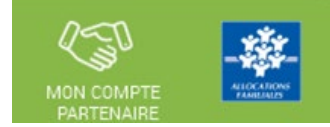

# Revoir les données d'une déclaration à la suite d'un refus de la Caf :

### Cas 2 : Renvoi par l'approbateur d'un formulaire pour modification

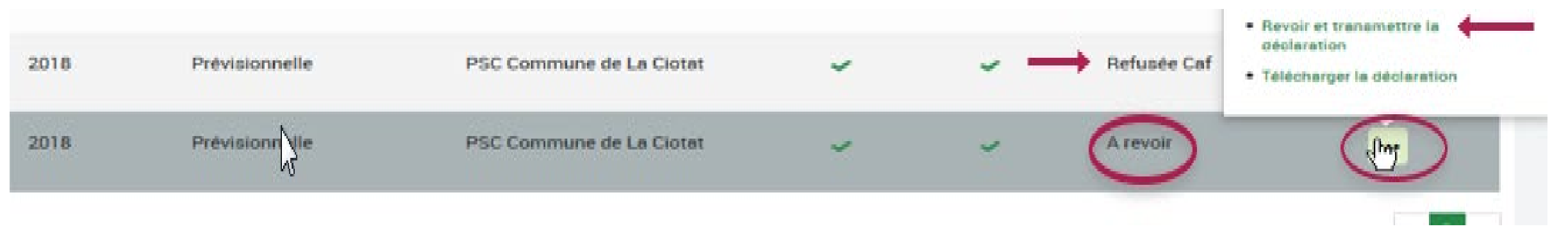

Après refus par la Caf, l'approbateur a la possibilité de renvoyer les formulaires pour modification aux fournisseurs concernés :

| ALLOCATAIRES PARTENAIRES PRESSE ET INSTITUTIONNEL                                                  |             |   |
|----------------------------------------------------------------------------------------------------|-------------|---|
|                                                                                                    | DECONNEXION |   |
| Accuell > Partenaires > Aldes financières d'action sociale > Accuell AFAS                          |             |   |
| 2 Contraction Provide 2014                                                                         |             |   |
| Dor or where office the balance                                                                    |             |   |
| Andrew Second and a Mademanta                                                                      |             |   |
| Number de rest d'annehers ()                                                                       |             |   |
| Nacadara al Ingula disetta la rega gabite (2127) al antinazionera.                                 | -           | _ |
|                                                                                                    |             | _ |
| the Real and R an existing fulfile of its decreaseds updatifying a Canadal Confering on whether do |             |   |
| Quitter Renvoyer pour modification                                                                 |             |   |

# Revoir les données d'une déclaration à la suite d'un refus de la Caf :

# Cas 2 : Renvoi par l'approbateur d'un formulaire pour modification

Même si un formulaire est renvoyé pour modification, l'approbateur peut toujours reprendre en charge la saisie des données d'activité et des données financières :

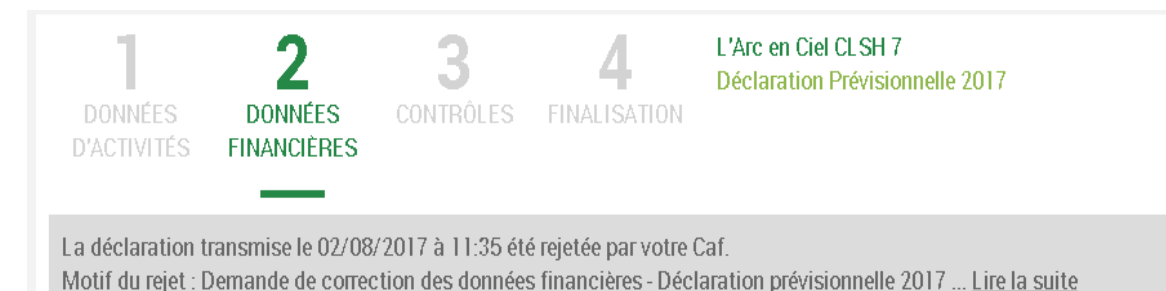

#### Données financières

Précédent

Dernière saisie le 02/08/2017 à 17:23 par Lilly EVANS

Continuer

Vos données financières sont en cours de modification par le(s) fournisseur(s) de données concerné(s). Vous pourrez les consulter une fois la saisie complète.

Vous avez la possibilité de reprendre en charge la modification des données via le bouton ci-dessous.

Reprendre en charge les données financières

Quitter

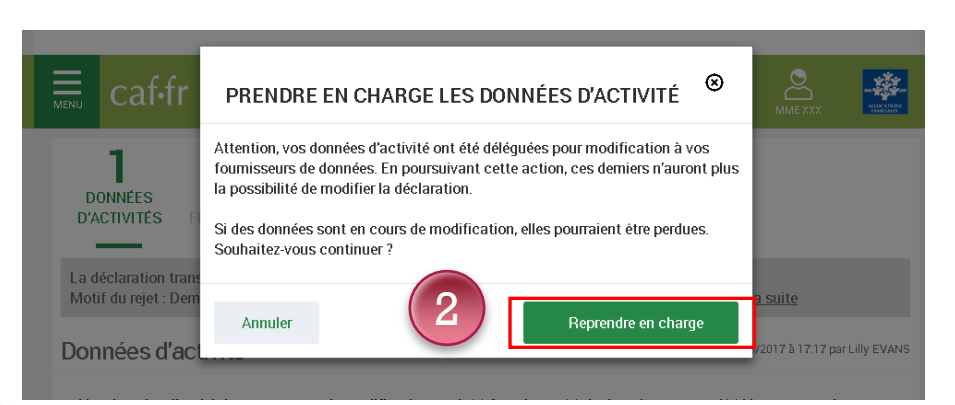

Cliquez à nouveau sur le bouton « Reprendre en charge » Cette action vous permettra d'accéder au formulaire en mode modification.

Pour reprendre en charge la saisie d'un formulaire de données :

Rendez-vous sur le formulaire de données pour lequel vous souhaitez reprendre la main ;

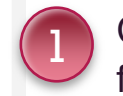

Cliquez sur le bouton « Reprendre en charge les données d'activité (ou financières) ». Un message de confirmation s'affiche :

Nous contacter :

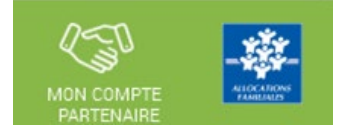

Le service administratif d'action sociale pour toute question relative aux données PS (déclaration, saisie dans le portail...)

- $\Rightarrow$  Par mail : gestion-as@caf37.caf.fr
- $\Rightarrow$  Par téléphone : 02 47 31 55 50, de 9h à 12h30

Si vous rencontrez des difficultés de gestion sous Mon Compte Partenaire, merci de contacter le « Pole SIAP » à l'adresse mail suivante :

 $\Rightarrow$  mon-compte-partenaire@caf37.caf.fr

Merci de votre attention !